### Administration Guide Cybernetra 3.0

- 1. Accessing Administration console
- 2. Creating Internet users to access Internet
- 3. Modify/Lock/Delete users.
- 4. Creating Groups For Users
- 5. Modify/Lock/Delete Groups.
- 6. <u>Time Management For Groups</u>
- 7. Create / Change Admin console password.
- 8. Monitor Online User activity and IBw usage
- 9. Reset Internet Time
- 10. Modify Internet Bandwidth parameters
- 11. Internet traffic statistics
- 12. Internet traffic statistics (Current)
- 13. Internet Traffic Statistics (Weekly, Monthly and Yearly)
- 14. Setup Firewall to block software like MSN Messenger, ICQ etc
- 15. Block up to 5,00,000 sites listed in 16 different categories
- 16. Setup Firewall to block File types like .doc, .exe, .pdf etc
- 17. Setup Firewall to block Words in URLs.
- 18. Compile your own local list to block websites
- 19. Compile your own local list to block URLs
- 20. Add sites to Local-Ok list that should never get blocked
- 21. Add URLs to Local-Ok list that should never get blocked
- 22. Reports to analyze Internet Time Access
- 23. Know which User accessed which Web site and URL at what time
- 24. Top Web Sites being accessed by user and lot more
- 25. Know When Users where Locked and Reason.
- 26. Take a click of Desktops of users
- 27. <u>Allow/Disallow/Manage User connections</u>
- 28. Know your Disk Usage
- 29. Configure to allow/disallow Shutdown from console
- 30. <u>Recycle Cache if required</u>
- 31. <u>Recycle Reports</u>
- 32. Restart Server from web console
- 33. Shutdown Server from web console
- 34. Console User(s) Activity
- 35. Web IP Range

Administration of cybernetra is done from easy to use web based console. One need not be a hard-core technical expert or remember cumbersome Linux commands to manage cybernetra.

### 1. Accessing Administration console

Top

Once server is installed and client computers configured to connect to cybernetra, You are all set to begin with administration.

- 1. Make sure your ip address, subnet mask, DNS Server and Default Gateway configured as per the settings described in Client Configuration Manual.
- 2. Open following URL in Internet Explorer <a href="http://yourservername/cims">http://yourservername/cims</a> (You will need Internet explorer version 6.0 or above for opening this URL and <a href="replace yourservername">replace yourservername with the name of your server</a>.)
- 3. Now Internet explorer will display a login challenge window as shown in fig. 1.1a. Enter *admin* as User name and *admin* as password, click on *Login* to start administrating your cybernetra server.

| Address 🚯 Nto | 🕗 · 💌 🗹 ( | 🎧 🔎 Search 😤 | Favorites 😸 Medi | • 🛛 🖉 · 🖗                                                                                                    | ⊠ • 🛄 🖏        |              |
|---------------|-----------|--------------|------------------|----------------------------------------------------------------------------------------------------|----------------|--------------|
| cyber         | netra '   |              |                  |                                                                                                    |                |              |
|               |           | Ad           | ministrator L    | ogin                                                                                                    |                |              |
|               |           | User Name    | admin            |                                                                                                    |                |              |
|               |           | Password     | •••••            | •                                                                                                    |                |              |
|               |           |              | Login In Res     | et in the second second second second second second second second second second second second second second se |                |              |
| Done          |           |              |                  |                                                                                                    | 🔮 Int          | ernet        |
| 🏭 start       | S 🕲 🚳 👘   | Mannetration | 2 Cybernetra In  | 😂 cybernetra A                                                                                                 | Administration | 🕵 🥵 12:29 PM |

Fig 1.1a

4. Cybernetra console is displayed in fig 1.1b, which gets displayed after successful login.

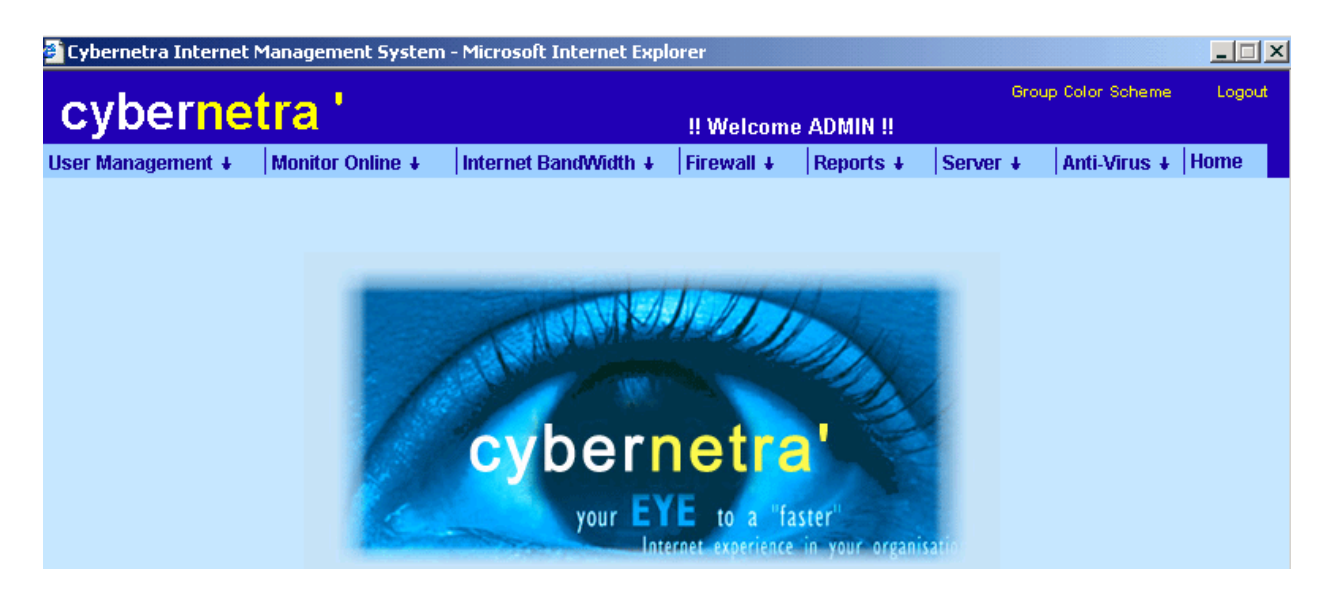

Fig 1.1b

### 2. Creating Internet users to access Internet

Top

Cybernetra allows you to restrict every individual user not to use more than specified Internet bandwidth and Time in different time slots.

One can create three types of User

#### • Application Users

Users Login through Cybernetra login utility residing in system tray in task bar to access Internet. Time restriction can be applied on these users. One can restrict user on daily, weekly, monthly and total Internet Hours.

• Web Users

Users Login through Web Console screen provided by Cybernetra. In this type one can't apply time restrictions on daily, weekly, monthly and total Internet Access.

Leased Users

Users don't need to login for Accessing Internet. If one creates a leased User Internet starts working on that system. It will work only on the IP Address specified because while creating it picks up the Mac Address of the machine.

1. To create a Application user click on User Management Create User as shown in fig 2.1a

| cybernet          | tra '            |                      | !! Welcom  | e ADMIN !! | c        | Group Color Schen | ie Logou |
|-------------------|------------------|----------------------|------------|------------|----------|-------------------|----------|
| User Management 🕹 | Monitor Online 🛛 | Internet BandWidth + | Firewall + | Reports +  | Server 4 | Anti-Virus        | ↓ Home   |
| Create User 🦼     |                  |                      |            |            |          |                   |          |
| User Manager 🖬    |                  |                      |            |            |          |                   |          |
| Create Group      |                  |                      |            |            |          |                   |          |
| Group Manager     |                  |                      | ITT        | AL.        |          |                   |          |
| Console Manager   | 1000             | CALL AND             | LU)        | Auto       |          |                   |          |
|                   |                  | and the second       |            | 20         | 2        |                   |          |

### <u>Fig 2.1a</u>

- 2. Select the Group Type (App) for creating Application user.
- 3. You are required to fill in all the fields listed in form to create a user.
- 4. After entering values in required field, click on **Create** as shown in fig 2.1b.

| cybernetra '              | l          |                      |                            |            | Grou     | up Color Scheme | Logout |
|---------------------------|------------|----------------------|----------------------------|------------|----------|-----------------|--------|
| cybernetra                |            |                      | !! Welcome                 | e ADMIN !! |          |                 |        |
| User Management + Monitor | Online 🕴 👘 | Internet BandWidth + | Firewall +                 | Reports +  | Server + | Anti-Virus +    | Home   |
|                           |            |                      |                            |            |          | <u>.</u>        | Help   |
| Create User(s)            |            |                      |                            |            |          |                 |        |
|                           |            | Group Type           | Арр 💌                      |            |          |                 |        |
| ld No                     |            |                      | App<br>Web<br>Leased       | develo     | pers 💌   |                 |        |
| Full Name                 |            |                      | Sex                        | Male       | -        |                 |        |
| User Name                 |            |                      | Phone No                   |            |          |                 |        |
| Password                  |            |                      | Address                    |            |          |                 |        |
| Confirm Passwor           | d          |                      | Expiry Date<br>(dd/mm/yyy) | /) 4 /     | 6 / 2005 |                 |        |
|                           |            | Create Ju            | Reset                      |            |          |                 |        |

#### <u>Fig 2.1b</u>

- 5. User Created Successfully Prompt will Confirm User Created.
- 6. To Create Web User Select Group Type (Web) as shown in fig 2.1c
- 7. Fill in all the required fields and click on **Create.**

| aubornotr           | <u>.</u>        |                      |                            |           | G        | roup Color Scheme | e Logout      |
|---------------------|-----------------|----------------------|----------------------------|-----------|----------|-------------------|---------------|
| cybernet            | a               |                      | !! Welcome                 | ADMIN !!  |          |                   |               |
| User Management + M | onitor Online 🛛 | Internet BandWidth + | Firewall +                 | Reports + | Server + | Anti-Virus 4      | Home          |
|                     |                 |                      |                            |           |          | 2                 | 📮 <u>Help</u> |
| Create User(s)      |                 |                      |                            |           |          |                   |               |
|                     |                 | Group Type           | Web 🔽                      |           |          |                   |               |
| ld No               |                 |                      | Web<br>Leased              | cims 💌    |          |                   |               |
| Full Name           |                 |                      | Sex                        | Male      | -        |                   |               |
| User Name           |                 |                      | Phone No                   |           |          |                   |               |
| Password            |                 |                      | Address                    |           |          |                   |               |
| Confirm Pa          | ssword          |                      | Expiry Date<br>(dd/mm/yyyy | ) 4 / 6   | 6 / 20   | 05                |               |
|                     |                 | Create Ju            | Reset                      |           |          |                   |               |

<u>Fig 2.1c</u>

- 8. To Create Leased User Select Group Type (Lsd) as shown in fig 2.1d
- 9. Enter IP address on which you want to run Internet. Once you create a user then you can't change the IP Address.
- 10. The IP Address you entered must be **UP (accessible)** while creating user, because it needs Mac Address to create user other wise user will not be created.
- 11. Fill in all the required fields and click on Create.

| cybernet          | ra '             |                      | !! Welcome                 | ADMIN !!  | Grou     | p Color Scheme | Logout        |
|-------------------|------------------|----------------------|----------------------------|-----------|----------|----------------|---------------|
| User Management + | Monitor Online 🕹 | Internet BandWidth + | Firewall +                 | Reports + | Server + | Anti-Virus +   | Home          |
|                   |                  |                      |                            |           |          | 9              | B <u>Help</u> |
| Create User(s)    |                  |                      |                            |           |          |                |               |
|                   |                  | Group Type           | Leased 💌                   |           |          |                |               |
| ld No             |                  | (                    | Group                      | lsd0      | •        |                |               |
| Full Nam          | e 🗌              | F                    | <sup>o</sup> hone No       |           |          | [              |               |
| User Nar          | ne               | <i>H</i>             | Address                    |           |          | ]              |               |
| IP Addre:         | ss 🔽.            |                      | Expiry Date<br>dd/mm/yyyy) | 4 / 6     | / 2005   |                |               |
|                   |                  | Create               | Reset                      |           |          |                |               |

### Fig 2.1d

## 3. Modify/Lock/Delete users.

Cybernetra allows you to modify profile of users created in different groups. You can modify all settings of user except **username**.

1. Click User Management User Manager as shown in fig 3.1a

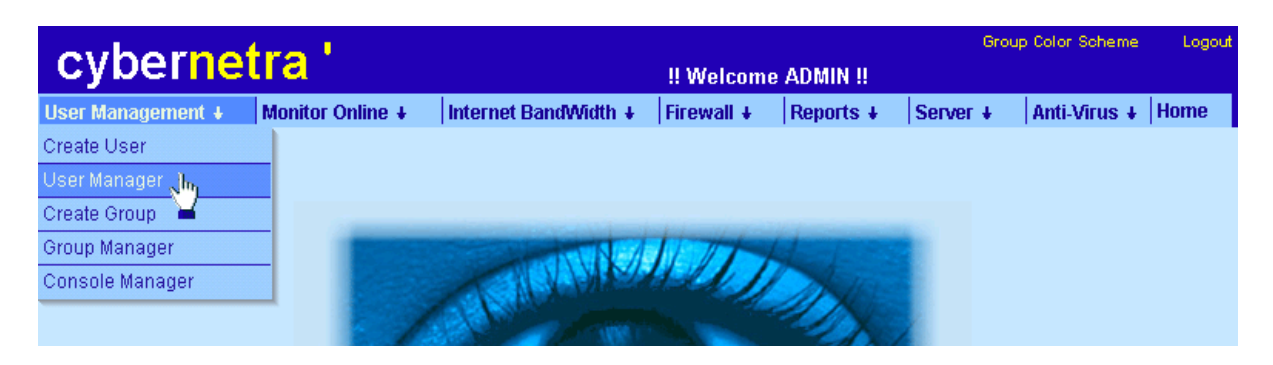

Fig 3.1a

2. You can search for the user on the basis of any field provided to you on the screen and click **Search User** as shown in Fig 3.1b

| cyberne           | tra '            |                             |                       |                     | Grou     | p Color Scheme | Logout      |
|-------------------|------------------|-----------------------------|-----------------------|---------------------|----------|----------------|-------------|
| Cyberne           | ua               |                             | !! Welcome            | ADMIN !!            |          |                |             |
| User Management 🕇 | Monitor Online 🕹 | Internet BandWidth +        | Firewall 🕹            | Reports +           | Server + | Anti-Virus 🕹   | Home        |
|                   |                  |                             |                       |                     |          | 9              | <u>Help</u> |
| Convolution (a)   |                  |                             |                       |                     |          |                | _           |
| Search User(s)    | TO WOOITY        |                             |                       |                     |          |                |             |
|                   |                  | C T                         | App -                 |                     |          |                |             |
|                   |                  | Group Type                  | Арр                   |                     |          |                |             |
|                   |                  |                             |                       |                     |          |                |             |
| ld No             |                  | Grou                        | p Name                | All                 | <b>_</b> |                |             |
| Full Name         |                  | Sex                         |                       | Any                 | -        |                |             |
|                   |                  |                             |                       |                     | _        |                |             |
| User Name         | · [              | Statu                       | IS                    | All                 | <b>_</b> |                |             |
| Phone No          |                  |                             | <b>.</b> .            |                     |          |                |             |
|                   |                  | Expire (dd /                | ry Date<br>mm ( vyvy) |                     | /        |                |             |
| Address           |                  | (557                        |                       |                     |          |                |             |
|                   |                  |                             |                       |                     |          |                |             |
|                   |                  | Search User, <mark>h</mark> | Reset                 |                     |          |                |             |
|                   |                  | ¥                           | (                     | 0                   |          |                |             |
|                   |                  | Fig 3                       | 1h                    | $\langle m \rangle$ |          |                |             |
|                   |                  | <u>rig 5.</u>               |                       | <b>—</b>            |          |                |             |

3. Users list get displayed as shown in fig 3.1c where you can click on any **User Name** and modify his/her settings.

| Us | er Managemen | t + Monitor Online + | Internet Band | Midth + Firewa | all + Reports + Server +       | Anti-Virus + Home  |
|----|--------------|----------------------|---------------|----------------|--------------------------------|--------------------|
|    |              |                      |               |                |                                | 🕮 <u>Help</u>      |
| D  | Modify Use   | r(s)                 |               |                | # Locked Group(s               | ) * Locked User(s) |
|    |              |                      |               |                |                                | Back               |
| Т  | otal = 30    |                      |               |                |                                |                    |
|    | User Name    | Full Name            | Group Name    | Phone          | Address                        | Toggle             |
|    |              |                      |               |                |                                | All                |
|    |              |                      |               |                |                                | Delete User(s)     |
| *  | <u>aarti</u> | Aarti                | es_ops        | 9417371144     | #1607 Sector 34 D              |                    |
|    | ajay         | Ajay Gaite           | developers    | 111111         | #                              |                    |
| •  | aman         | Aman Sharma          | es_ops        | 9815492510     | 828, Urban Estate, Focal Pt, L | .dh 🗖              |
|    | archana      | Archana              | es_ops        | 9872096404     |                                |                    |
|    | ashwani      | Ashwani Mittal       | developers    | 9814176568     | 3120 Sector 20D                |                    |
|    | bhim 🔄       | Bhim                 | es_ops        | 01722609849    | #SCO 315-316 Sector 35 B       |                    |
|    | gracelin     | Gracelin Priya       | es_ops        | 9872009344     | 1497, Phase 3B2, Mohali        | <b>_</b>           |
|    | harish       | Harish               | es_ops        |                |                                |                    |
|    | harjit       | Harjit Matharu       | developers    | 111111         | #                              |                    |
|    | harsimran    | Harsimran Singh      | sales_mktg    | 9417053224     | #3224 sec 28-D                 | <b></b>            |
|    | hpsingh      | Harpreet Singh       | mgmt          | 9814014742     | #                              |                    |
|    | jagdev       | Jagdev               | esr           | 98144282936    | #2135 A sec 31                 | <b>—</b>           |
|    | jagtar       | Jagtar Singh         | developers    |                |                                |                    |

<u>Fig 3.1c</u>

- 4. Click any **username**, profile of that particular user will get displayed in modal box as shown in **fig 3.1d** (Here **ashwani** User is clicked in **fig 3.1c**)
- Now you can modify, delete, lock and change password. Here we have clicked on *Lock* to lock the user a new window will appear where it will ask for unlock date / time and reason all fields are optional. (As shown in fig 3.1e)

| С,                 | vpennetia             |                 | II Melcome AD                   | MIN II         |      |
|--------------------|-----------------------|-----------------|---------------------------------|----------------|------|
| Jser               | 🕗 Cybernetra Web Page | Dialog          |                                 |                | ×,   |
| M                  |                       | N               | lodify User<br>ashwani          | ų              | Help |
| Tota               | ld No                 | d14             | Group Name                      | developers 💌   | ĥ    |
| l                  | Full Name             | Ashwani Mittal  | Sex                             | Male 💌         |      |
|                    | Address               | 3120 Sector 20D | Disk Storage                    | 50 💌 MB        | 1    |
| * <u>a</u> :<br>aj | Phone No              | 9814176568      | Expiry Date<br>(dd / mm / yyyy) | 00 / 00 / 0000 |      |
| * <u>a</u>         | Mo                    | odify Lock      | Delete Reset                    | Close          |      |
| a:<br>bl           | New Password :        |                 | Confirm Password :              |                | -    |
| gi<br>hi           |                       | Ch              | ange Password                   |                |      |
| <u>h</u> :<br>h:   |                       |                 |                                 |                |      |
| bj                 |                       |                 |                                 |                |      |
| ja                 |                       |                 |                                 |                |      |
| Ja                 | gtar Jagtar Singh     | developers      |                                 |                |      |

Fig 3.1d

| ł      | 🗧 Cybernetra                | Web Page Dialog                         |        | × |
|--------|-----------------------------|-----------------------------------------|--------|---|
|        |                             |                                         | D Help |   |
| ι      | Jser Name                   | ashwani                                 |        |   |
| 1      | Jnlock Date<br>(dd/mm/yyyy) | 14 / 6 / 2004                           |        |   |
| ι<br>( | Jnlock Time<br>(hh:mm:ss)   | 23 💌 : 59 💌 : 59 💌                      |        |   |
|        |                             |                                         | *      |   |
| F      | Reason                      |                                         |        |   |
|        |                             |                                         | -      |   |
|        |                             | 1                                       | ¥      |   |
|        |                             | To Lock User Click on <b>II Lock II</b> |        |   |
|        |                             | Lock In Cancel                          |        |   |

Fig 3.1e

6. Now by clicking on Lock, User **ashwani** will get locked as per specified Date and Time.

# 4. Creating Groups For Users

### <u>Top</u>

Cybernetra allows to create groups as per your requirement. Here you can apply restrictions on group. All users created under any group the policies of that group will be applied on the users. There are three types of Groups under which you can create as many as required.

### • Application Group

Users Login through Cybernetra login utility residing in system tray in task bar to access Internet. Time restriction can be applied on these users. One can restrict user on daily, weekly, monthly and total Internet Hours.

• Web Group

Users Login through Web Console screen provided by Cybernetra. In this type one can't apply time restrictions on daily, weekly, monthly and total Internet Access.

Leased Group

Users don't need to login for Accessing Internet. If one creates a leased User Internet starts working on that system. It will work only on the IP Address specified because while creating it picks up the Mac Address of the machine.

1. To create group click User Management Create Group as shown in fig 4.1a.

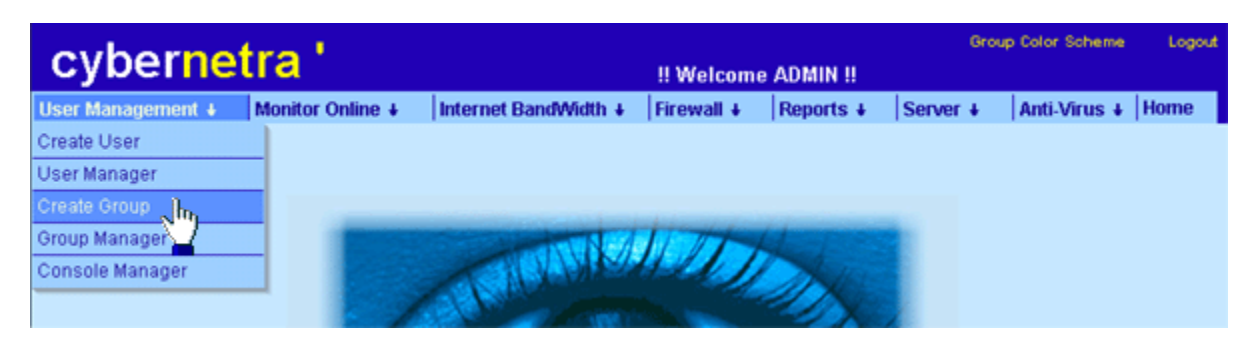

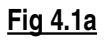

- 2. Select the group type for which you want to create a group.
- 3. Selecting App screen will be as shown in fig 4.1b
- You are required to fill in all the fields listed in create group form in order to create a group as shown in fig
   4.1 b. You can specify Daily Internet Time Usage, Weekly, Monthly and Total in Hours.
- 5. If one wants to give unlimited time access you must enter "0" as value.
- 6. Bandwidth allotted will be applied on each user of the group i.e. each user of the group will get bandwidth allotted separately.
- 7. Enter the maximum connection that can be active of this group .Enter '0" for unlimited i.e. if you specify 20 in the input box then if you have created 100 users in this group only 20 users can logon out of 100 users.
- 8. You can enter expiry date of group type. If you don't want just enter '**00-00-0000**''. All the users of group will get expired on the date specified automatically.
- 9. Now click on **Create** as shown in fig 4.1b.

| Create Group(s)             |               |                                   |               | 🕮 Help |  |
|-----------------------------|---------------|-----------------------------------|---------------|--------|--|
| Create Group(s)             |               |                                   |               |        |  |
|                             | Group         | р Туре 🛛 🗖                        |               |        |  |
| Group Name                  |               | Disk Sto                          | 10 MB         |        |  |
| Daily Internet Usage        | Minutes       | Internet Speed Per User (IN)      | 12,000 💌 Bits |        |  |
| Weekly Internet Usage       | Hours         | Internet Speed Per User (OUT)     | 12,000 💌 Bits |        |  |
| Monthly Internet<br>Usage   | Hours         | Internet Prio Per User            | Low           |        |  |
| Total Internet Time         | Hours         | Group Color                       | Cadet Blue3   | •      |  |
| Expiry Date<br>(dd/mm/yyyy) | 14 / 6 / 2005 | Maximum Concurrent<br>Connections | 100           |        |  |
| Create                      |               |                                   |               |        |  |

#### <u>Fig 4.1b</u>

- 10. Group of type Application created successfully.
- 11. To Create web group select Group Type (Web) as shown in fig 4.1c
- 12. Click on create for successful Creation.

| Create Group(s)                 |               |                                   |               |  |  |
|---------------------------------|---------------|-----------------------------------|---------------|--|--|
| Group Type Web  App             |               |                                   |               |  |  |
| Group Name                      |               | Disk Leased                       | 10 MB         |  |  |
| Internet Speed Per User<br>(IN) | 12,000 💌 Bits | Internet Speed Per User (OUT)     | 12.000 💌 Bits |  |  |
| Internet Prio Per User          | Low           | Group Color                       | Cadet Blue3   |  |  |
| Expiry Date<br>(dd/mm/yyyy)     | 14 / 6 / 2005 | Maximum Concurrent<br>Connections | 100           |  |  |
| Create                          |               |                                   |               |  |  |
|                                 |               |                                   |               |  |  |

<u>Fig 4.1c</u>

- 13. To Create leased group select Group Type (Isd) as shown in fig 4.1d
- 14. Click on create for successful Creation.

| Create Group(s)                 |               |                                  |               |
|---------------------------------|---------------|----------------------------------|---------------|
|                                 | Group         | Type Leased                      |               |
| Group Name                      |               | GrouLeased                       | Cadet Blue3   |
| Internet Speed Per User<br>(IN) | 12,000 💌 Bits | Internet Speed Per User<br>(OUT) | 12,000 💌 Bits |
| Internet Prio Per User          | Low           | Expiry Date<br>(dd/mm/yyyy)      | 14 / 6 / 2005 |
|                                 | Crea          | ate In Reset                     |               |

<u>Fig 4.1d</u>

5. Modify/Lock/Delete Groups.

Top

Cybernetra allows deleting / locking and modifying of Groups as per your need.

1. To lock or delete or modify groups click **User Management Group Manager** as shown in fig 5.1a.

| cybernet          | tra '            |                         | !! Welcome | ADMIN !!  | Gro      | up Color Scheme | Logout |
|-------------------|------------------|-------------------------|------------|-----------|----------|-----------------|--------|
| User Management 4 | Monitor Online 🕴 | Internet BandWidth +    | Firewall + | Reports + | Server + | Anti-Virus 4    | Home   |
| Create User       |                  |                         |            |           |          |                 |        |
| User Manager      |                  |                         |            |           |          |                 |        |
| Create Group      |                  |                         |            |           |          |                 |        |
| Group Manager 🚬 📊 | 100000           | THE REAL PROPERTY AND A | ITT        | G         |          |                 |        |
| Console Manager   |                  |                         | LU)        | A las     |          |                 |        |
|                   |                  | A STATE OF THE OWNER    |            | 2         |          |                 |        |

<u>Fig 5.1a</u>

- 2. By default list of all Application Users get displayed as shown in fig 5.1b
- 3. Select Group Type to see Users of different Group.

| Note : Click on Icon <sup>(C)</sup> To Apply Time Restrictions On Group.<br>Note : Click on Icon <sup>(D)</sup> To Apply IP Restrictions On Group. |     |     |                    |       |        |          |       |               |                   |                        |
|----------------------------------------------------------------------------------------------------|-----|-----|--------------------|-------|--------|----------|-------|---------------|-------------------|------------------------|
| Modify Group(s) # Locked group(s)                                                                                                    |     |     |                    |       |        |          |       |               | # Locked group(s) |                        |
| То                                                                                                    | tal | - 7 | ,                  |       |        | Group    | ype 1 | -db<br>dd     |                   |                        |
|                                                                                                    |     | Gr  | oun Name           |       | Intern | et Usage | . ľ   | Neb<br>.eased | v Date/Time       | Group Color            |
|                                                                                                    |     |     |                    | Daily | Weekly | Monthly  | Total |               |                   | creat core.            |
| (                                                                                                    | Э   | Ð   | developers         | 1440  | 0      | 0        | 8760  | 0000-00-00    | 00:00:00          | Deep Sky Blue          |
| (                                                                                                    | Э   | Ð   | accounts           | 0     | 0      | 0        | 0     | 0000-00-00    | 00:00:00          | Slate Gray3            |
| (                                                                                                    | Э   | Ð   | hra                | 0     | 0      | 0        | 0     | 0000-00-00    | 00:00:00          | Turquoise1             |
| <                                                                                                    | Э   | Ø   | est                | 0     | 0      | 0        | 0     | 0000-00-00    | 00:00:00          | Rosy Brown1            |
| (                                                                                                    | Э   | m   | es <sup>m</sup> )s | 0     | 0      | 0        | 0     | 0000-00-00    | 00:00:00          | Lemon Chiffon3         |
| (                                                                                                    | Э   | UP. | sales_mktg         | 0     | 0      | 0        | 0     | 0000-00-00    | 00:00:00          | Gold                   |
| (                                                                                                    | Э   | Ð   | mgmt               | 0     | 0      | 0        | 0     | 0000-00-00    | 00:00:00          | Light Goldenrod Yellow |

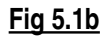

4. Now by clicking any Group Name a new window opens with the settings of that particular group for modification or deletion or locking as shown in fig5.1c. (Here Group **esr** is clicked in fig 5.1b.)

| User         | 🕘 Cybernetra Web Page D     | ialog          |                                  |               | ×         |
|--------------|-----------------------------|----------------|----------------------------------|---------------|-----------|
| Note<br>Note | Modify Group(s)             |                |                                  |               | Help Help |
| M            |                             |                |                                  |               |           |
| Tot          | Group Name                  | esr            | Disk Storage                     | 100 💌 MB      |           |
|              | Daily Internet Usage        | 0 Minutes      | Group Color                      | Rosy Brown1   |           |
| C            | Weekly Internet<br>Usage    | 0 Hours        | Internet Speed Per User<br>(IN)  | 64.000 💌 Bits |           |
| C            | Monthly Internet<br>Usage   | 0 Hours        | Internet Speed Per User<br>(OUT) | 12,000 💌 Bits |           |
| č            | Total Internet Time         | 0 Hours        | Internet Prio Per User           | Normal 💌      |           |
| C<br>C       | Expiry Date<br>(dd/mm/yyyy) | 00 / 00 / 0000 | Max Concurrent<br>Connection     | 0             |           |
|              | Mod                         | lify Lock      | Delete Reset                     | Close         |           |
|              |                             | <b>_</b>       |                                  |               |           |

<u>Fig 5.1c</u>

- 5. Now you can modify, delete, lock group. Here we are locking the group by clicking on Lock a new window will appear where it will ask for unlock date and then click on Lock as shown in fig 5.1d.
- 6. Both unlock date and reason fields are optional. One can leave it blank if needed.

| Cybernetra                  | Web Page Dialog                                    |               | × |  |  |  |
|-----------------------------|----------------------------------------------------|---------------|---|--|--|--|
|                             |                                                    | 🕮 <u>Help</u> |   |  |  |  |
| Group Name                  | esr                                                |               |   |  |  |  |
| Unlock Date<br>(dd/mm/yyyy) |                                                    |               |   |  |  |  |
|                             |                                                    | *             |   |  |  |  |
| Reason                      |                                                    |               |   |  |  |  |
|                             |                                                    | *             |   |  |  |  |
|                             | To Lock Group Click on !! Lock !!                  |               |   |  |  |  |
| Lock                        |                                                    |               |   |  |  |  |
| Note: All Users             | or Group : est will get Di <del>sco</del> nfiected |               |   |  |  |  |

<u>Fig 5.1d</u>

## 6. Time Management For Groups

<u>Top</u>

You can specify time in slots for each group to login day wise. You can specify which group users should be able to access Internet in what time period. One can specify day wise also i.e. on which all days Internet should be available. One can also restrict users on IP basis. You can specify multiple IP ranges from which user can logon.

1. For time management of groups click **User Management Group Manager** then click on the icon (watch like) as shown in fig 6.1a.

| Note<br>Note | Note : Click on Icon ( To Apply Time Restrictions On Group.<br>Note : Click on Icon ( To Apply IP Restrictions On Group. |       |        |                     |       |                      |                        |  |  |
|--------------|----------------------------------------------------------------------------------------------------|-------|--------|---------------------|-------|----------------------|------------------------|--|--|
| Мо           | dify Group(s)                                                                                                    |       |        |                     |       |                      | # Locked group(s)      |  |  |
| Total        | 1 - 7                                                                                                    |       |        | Group 1             | Гуре  | App 💌                |                        |  |  |
|              | Group Name                                                                                                    | Dalla | Intern | et Usage<br>Monthly | Tatal | _eased y Date/Time   | Group Color            |  |  |
| G            | to developers                                                                                                    | 1440  | O      | 0                   | 8760  | 0000-00-00 00:00:00  | Deep Sky Blue          |  |  |
| Θ            | 1 accounts                                                                                                    | 0     | 0.     | 0                   | 0     | 0000-00-00 00:00:00  | Slate Gray3            |  |  |
| Θ            | 🕫 hra                                                                                                    | 0     | 0      | 0                   | 0     | 00:00:00 00:00:00    | Turquoise1             |  |  |
| R            | M esr                                                                                                    | 0     | 0      | 0                   | 0     | 00:00:00 00:00:00    | Rosy Brown1            |  |  |
| 2            | es ops                                                                                                    | 0     | 0      | 0                   | 0     | 00:00:00:00:00:00:00 | Lemon Chiffon3         |  |  |
| G            | 🔯 <u>sales_mktg</u>                                                                                                    | 0     | 0      | 0                   | 0     | 00:00-00-00 00:00:00 | Gold                   |  |  |
| G            | 🐨 mgmt                                                                                                    | 0     | 0      | 0                   | 0     | 0000-00-00 00:00:00  | Light Goldenrod Yellow |  |  |

### <u>Fig 6.1a</u>

2. By clicking on the icon you will see screen as shown in fig 6.1b.

- 3. Now you can make different time slots for group for any day and then click **Add Time.** As shown in fig 6.1b
- 4. As shown below All users of group **esr** will be able to access Internet only on Saturday from (9.00 am to 8.00 pm) and from Monday to Friday from (9.00 am to 4.00 pm).
- 5. If one doesn't add any time slots then all users of that group will be able to access Internet 24 Hrs.

| Back |                   |                    |                  |                |  |
|------|-------------------|--------------------|------------------|----------------|--|
|      |                   | Group Name         | esr              |                |  |
|      | Days              | From<br>(hh : mm)  | To<br>(hh :      | mm )           |  |
|      | Sunday-Saturday 💌 | 00 💌 00 💌          | 00 💌 : 0         | 0 💌 Add Time 📊 |  |
|      |                   |                    |                  | ¥              |  |
|      | Days              | From<br>(hh:mm:ss) | To<br>(hh:mm:ss) |                |  |
|      | Saturday          | 09:00:00           | 20:00:00         | Remove         |  |
|      | Monday-Friday     | 09:00:00           | 16:00:00         | Rem            |  |

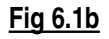

- 6. By clicking on the **IP** icon you will see screen as shown in fig 6.1c.
- 7. Now you can add multiple IP ranges for Group.
- 8. All Users of group (esr) will be able to login only from the IP range specified (10.10.10.27 to 10.10.10.36). If you don't enter a single range then users will be able to Login from any machine.
- 9. To remove a IP range just click on **Remove** which is in front of the IP range as shown in fig 6.1c.

| Group IP Range |            |                         |        | Pask |
|----------------|------------|-------------------------|--------|------|
|                |            |                         |        | Dack |
|                | Enter IP R | ange For Group : ESR    |        |      |
| From IF        | þ          | To IP                   |        |      |
| 10 .10 .10     | .56        | 10 .10 .10 .68          | Add IP |      |
|                |            |                         |        |      |
|                |            | From - To               |        |      |
|                | Remove     | 10.10.10.27-10.10.10.36 |        |      |
|                | ¥          |                         |        |      |

<u>Fig 6.1c</u>

7. Create / Change Admin console password.

<u>Top</u>

Cybernetra permits to Create and Change Administrator console password for security reasons.

1. Click on User Management Console Manager as shown in fig 7.1a.

| cybernet          | tra '            | Group Color Scheme Lo<br>!! Welcome ADMIN !! |            |           |        |    |            |    |      |
|-------------------|------------------|----------------------------------------------|------------|-----------|--------|----|------------|----|------|
| User Management 4 | Monitor Online 🕴 | Internet BandWidth +                         | Firewall + | Reports + | Server | ŧ. | Anti-Virus | ÷. | Home |
| Create User       |                  |                                              |            |           |        |    |            |    |      |
| User Manager      |                  |                                              |            |           |        |    |            |    |      |
| Create Group      |                  |                                              |            |           |        |    |            |    |      |
| Group Manager     |                  | North Contraction                            | ITT        |           |        |    |            |    |      |
| Console Manager   |                  | ALCANCO,                                     |            | 2         |        |    |            |    |      |

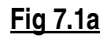

- 2. Now you will see screen as shown in fig7.1b
- 3. Now you can create many Admin accounts.
- 4. To modify any Admin Account just click on Full Name a new window appears where you can modify or delete Admin accounts as shown in **fig7.1c**.

|                           |                  |            | 🕮 <u>Help</u> |
|---------------------------|------------------|------------|---------------|
| Create Console User(s)    |                  |            |               |
|                           |                  |            |               |
| Full Name : Satinder Bedi | Name : satinderb | Password : | RECEIVEN      |
|                           | Create           | set        |               |
| Full N                    | lame             | Name       |               |
| Admir                     | nistrator        | admin      |               |
| Harpre                    | eet Singh        | hpsingh    |               |
| Jagne                     | v Singh          | jagdev     |               |
| Kai                       | Pal Singh        | karan      |               |
| Rupre                     | et               | rupreet    |               |
|                           |                  |            |               |

#### <u>Fig 7.1b</u>

- 5. To Log the activity of an administrator user. Select activity Log to **Yes** as shown in fig 7.1c.
- 6. Only "Admin" account can see this report. To do so follow the following link Reports Console User Activity.

| Cybernetra Console Manager Web Page Di Change Password                          | alog                                      | 2<br>P <u>Help</u> |
|---------------------------------------------------------------------------------|-------------------------------------------|--------------------|
| Name :<br>Full Name :<br>Activity Log :<br>New Password :<br>Confirm Password : | jagdev<br>Jagdev Singh<br>No<br>Yes<br>No |                    |
| Change Passwo                                                                   | rd Delete Reset Close                     |                    |

Fig 7.1c

### 8. Monitor Online User activity and IBw usage

### Top

Cybernetra is integrated with an extensive monitoring facility. Cybernetra allows administrator to online monitor which users are logged on using which system, on the same screen administrator can monitor active bandwidth utilization by respective users and to add up on the side of monitoring system by just clicking on the user one gets the information who the user is and which websites are currently being accessed by the user and can block **Sites/URLs** and Lock **Users** same time.

Administrator can send message or disconnect a specific or multiple users with few mouse clicks or can even take picture of Desktop of a user. The pictures of desktop get stored on the CIMS server for future reference.

1. Click Monitor Online Users as shown in fig 8.1a.Screen appears as shown in fig8.1b below.

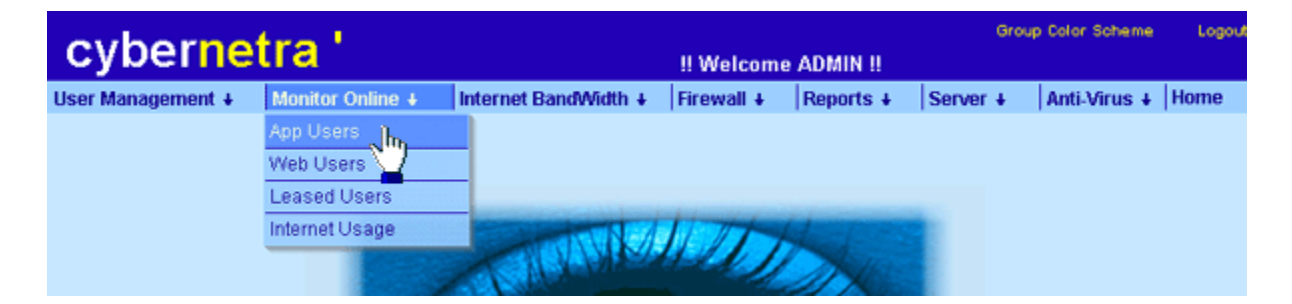

<u>Fig 8.1a</u>

| Ueo | y                                                            | DCI           |             | Nonitor Online  | Intern       | of Dom/Middle 1      | !! Welcome      | ADMIN !!      | Sapar I    | Homo           |            |
|-----|--------------------------------------------------------------|---------------|-------------|-----------------|--------------|----------------------|-----------------|---------------|------------|----------------|------------|
| Use | 1 Mic                                                        | mayerne       | an •        | Monitor Online  | • Intern     | et Danuvviutri +     | Filewall +      | reports +     | Server +   | Inome          | 10 Help    |
| C   | Online Users Detail Current Date / Time 23-6-2004 / 11:15:41 |               |             |                 |              |                      |                 |               |            |                |            |
| •   | Clic                                                         | k on Us       | er Nam      | e To See it's A | ctivity.     |                      |                 |               | Moni       | itor All Activ | e Uris     |
| •   | The                                                          | 'Bandw        | idth' colu  | umn shows ave   | rage bandwid | th utilization of la | st five minute: | s.(bytes/sec) |            | All            | •          |
|     |                                                              |               |             |                 |              |                      | Disco           | nnect All     | Send Messa | ige Di         | sconnect   |
| То  | tal                                                          | User Co       | onnectio    | ns = 8          | Tota         | l Incoming IBw       | = 1406 Bps      |               | Total Outg | oing IBw ·     | - 6579 Bps |
|     |                                                              | Use           | r Name      | Logge           | d On         | Active Since         | IP Addres       | s             | BandWid    | th             | Toggle     |
| L   | _                                                            |               |             | Date            | Time         | (hh:mm:ss)           |                 | - h           | n Oi       | ut             | All        |
| ?   |                                                              | 🗴 <u>ajay</u> |             | 2004-06-23      | 09:07:49     | 02:07:52             | 10.10.10.6      | 5 OBps        | 1Bps       | <b>1</b>       |            |
| ?   | ľ                                                            | ashv          | <u>wani</u> | 2004-06-23      | 09:37:03     | 01:38:38             | 10.10.10.7      | 8 1137E       | ps 182Bp   | s 🔝            |            |
| ?   | ľ                                                            | 🗴 kara        | n           | 2004-06-23      | 11:00:36     | 00:15:05             | 10.10.10.1      | 53 29Bps      | 2Bps       | <u>10</u>      |            |
| ?   | ß                                                            | in mina       | akshi       | 2004-06-23      | 09:31:01     | 01:44:40             | 10.10.10.6      | 1 OBps        | 2Bps       | <b>1</b>       |            |
| ?   | I I                                                          | a ram         | pal         | 2004-06-23      | 09:12:38     | 02:03:03             | 10.10.10.8      | 0 OBps        | 1Bps       | <b>1</b>       |            |
| ?   | 1                                                            | msb           | <u>edi</u>  | 2004-06-23      | 09:30:15     | 01:45:26             | 10.10.10.2      | 02 OBps       | 3Bps       | <b>1</b>       |            |
| ?   | 10                                                           | a grac        | elin:       | 2004-06-23      | 10:52:06     | 00:23:35             | 10.10.10.1      | 02 OBps       | 8Bps       | <b>1</b> 4     |            |
| ?   | ß                                                            | i rupr        | <u>eet</u>  | 2004-06-23      | 09:39:24     | 01:36:17             | 10.10.10.1      | 3 240Bp       | s 6380B    | ps 🔝           |            |
|     |                                                              |               |             |                 |              |                      |                 |               | Send Messa | ge Di:         | sconnect   |

### <u>Fig 8.1b</u>

- 2. Click on the user name to trace the URLs of that particular user is visiting as shown in fig 8.1c.
- 3. A new window with list of urls accessed by the user is displayed as shown in fig 8.1c.

| C          | /b              | ernetra                                                | Group Color Scheme Logout                                                                                                    |
|------------|-----------------|--------------------------------------------------------|----------------------------------------------------------------------------------------------------|
| User M     | Manag           | jement ; Monr                                          | 2 mangal - Microsoft Internet Explorer                                                                                                    |
| 01<br>• CI | nline<br>lick U | e Users Deta<br>Iser Name To See<br>Indwidth' column s | Online Web Access By User : mangal                                                                                                    |
| Tota       | al Co           | nnected Users =                                        | Close Close Mangal Block 10.10.10.62 17:16:15 http://www.ndtv.com/mages/sports/card/sideleft.gf                                                               |
|            |                 | User Name                                              | mangal Block 10.10.10.62 17.16.15 http://www.ndtv.com/images/icons/coke.gif<br>mangal Block 10.10.10.62 17.16.15 http://www.ndtv.com/images/cnc/logos/Ind-ipg |
| 20         | 101             | ajay                                                   | mangal B 10.10.10.62 17.16.19 http://www.ndtv.com/images/cric/logos/Zim.jpg                                                                                   |
| 2          | 101             | manga                                                  | mangal Block 10.10.10.62 17:16:19 http://www.ndtv.com/images/sports/card/dot.gif                                                                              |
| 2          | 101             | minak                                                  | al Block 10.10.10.62 17:16:19 http://www.ndtv.com/images/sports/card/sideright.gf                                                                             |
| 20         | 101             | parminder                                              | mangal Block 10.10.10.62 17:16:20 http://www.ndtv.com/images/sports/card/duck.gf                                                                              |
| 2          | 101             | pradeep                                                | mangal Block 10.10.10.62 17:16:21 http://www.ndtv.com/images/sports/card/bottomrightnew.jpg                                                                   |
| 1          | 101             | hpsingh                                                | mangal Block 10.10.10.62 17:16:21 http://www.ndtv.com/images/sports/card/bottomhile1new.jpg                                                                   |
| Moni       | itor Or         | line Active User                                       | mangal Block 10.10.10.62 17:16:21 http://www.ndtv.com/images/sports/card/bottomleffnew.jpg                                                                    |

### <u>Fig 8.1c</u>

4. Now by clicking on **Block** you can block the Site / URL as shown in fig 8.1d.

| Online Web           | Access By User : mangal                                                    |
|----------------------|----------------------------------------------------------------------------|
|                      | Close                                                                      |
| //eon.cxm/cims/prog/ | user_block_active_url.php?usr-mangal&url-http://www.ndt 💽                  |
| User Name            | mangal                                                                     |
| Block Site           | www.ndtv.com                                                               |
| DIOCK ORL            | www.nutv.commagesisportsicardisideleit.gi                                  |
|                      |                                                                            |
|                      |                                                                            |
|                      | Online Web<br>//een.cxm/cims/prop/<br>User Name<br>Block Site<br>Block URL |

<u>Fig 8.1d</u>

5. Now by clicking on **User** you can Lock the user as shown in **fig8.1e**.

| User Name<br>Group Name<br>IP Address              | mangal<br>developers<br>10.10.10.62     |   |
|----------------------------------------------------|-----------------------------------------|---|
| Time<br>Unlock Date<br>(dd/mm/yyyy)<br>Unlock Time | 17:24:44<br>3 / 2 / 2004                |   |
| (hh:mm:ss)<br>Reason                               | http://www.ndtv.com/images/blankdot.gif | * |
|                                                    |                                         | 1 |

<u>Fig 8.1e</u>

6. Click on **Click** in front of user name to see his profile as shown in fig 8.1f

|           | ialog                  |             |                      |  |  |  |
|-----------|------------------------|-------------|----------------------|--|--|--|
| ser Manag | mangal                 |             |                      |  |  |  |
| Online    | Full Name              | 8           | Mangal Singh Verma   |  |  |  |
| Click U   | Sex                    |             | Male                 |  |  |  |
| The Ba    | Group Name             | 33          | developers           |  |  |  |
| 1070778   | Daily Internet Usage   | 48          | 0 Mins               |  |  |  |
| Total Cor | Weekly Internet Usage  | <b>(</b> 2) | 0 Hrs                |  |  |  |
|           | Monthly Internet Usage | - 81        | 0 Hrs                |  |  |  |
|           | Total Internet Time    | 1           | 0 Hrs                |  |  |  |
|           | Address                | - 22        | #                    |  |  |  |
|           | Phone No               | - 81        | 111111               |  |  |  |
|           | Created On             | 1           | 2003-08-28 10:00:00  |  |  |  |
|           | Expiry Date            | 1           | 00:00-00-00 00:00:00 |  |  |  |
| 2 0       |                        | 11.         | <b>-</b>             |  |  |  |
|           |                        | lose        |                      |  |  |  |
|           |                        |             |                      |  |  |  |
|           |                        |             |                      |  |  |  |

Fig 8.1f

7. Click on camera lcon in front of user name to take his desktop snapshot as show in fig 8.1g.

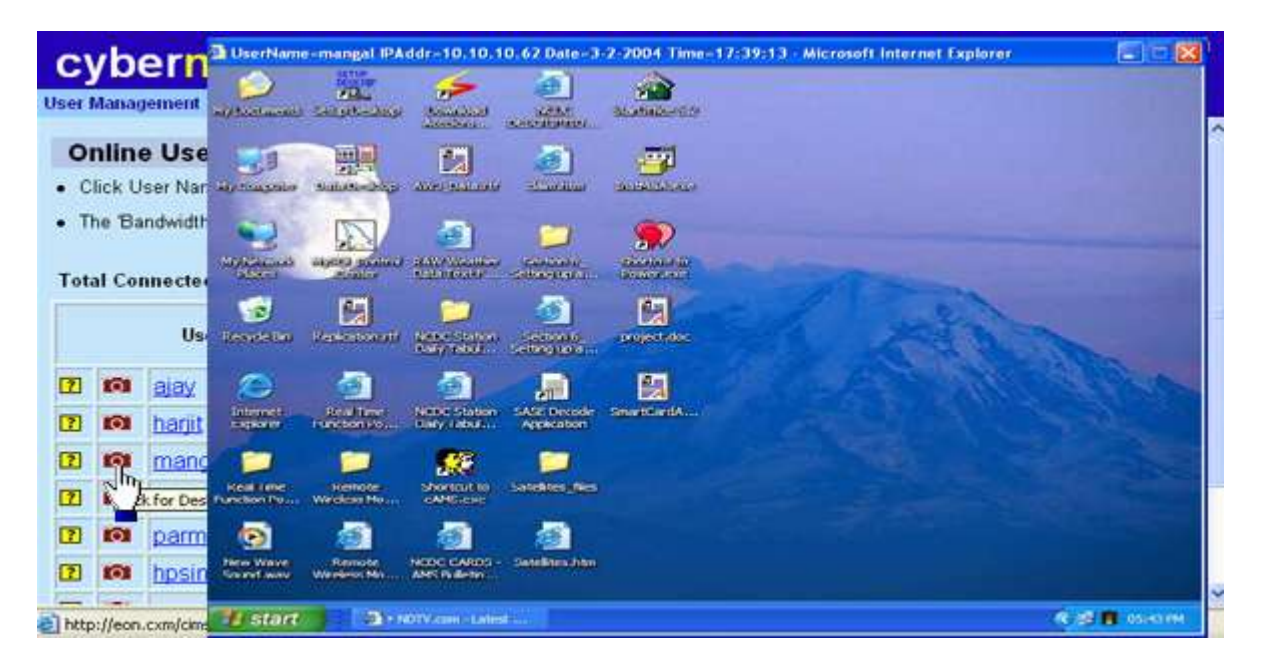

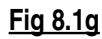

- 8. Click on Bandwidth Icon as shown in fig 8.1h to modify online Internet Bandwidth of a user. You can increase or decrease Bandwidth of a user online also.
- 9. A new window displaying current Bandwidth allotted appears where you can modify Bandwidth of user for current session only.

| User | đ١  | 1odify User Onli | ne Internet Ban | dwidth - Micro | osoft Internet Explo | rer            | 1           | -   =   × | Home         |               |
|------|-----|------------------|-----------------|----------------|----------------------|----------------|-------------|-----------|--------------|---------------|
| _    |     |                  |                 |                |                      |                |             |           |              | 🕮 <u>Help</u> |
| С    |     | Modify Band      | dwidth          |                |                      |                |             |           | 23-6-2004    | / 11:21:57    |
| • '  |     |                  |                 | llear N        | amo i gracolin       |                |             |           | or All Activ | e Uris        |
| • 1  | _   |                  |                 | User na        | ame : gracenn        |                |             |           | All          | •             |
|      |     | Bandwidth /      | Alloted (IN)    | 32,000 Bits    | Bandwidth Allot      | ted (OUT)      | 12,000 Bits |           | je Di        | sconnect      |
| Tot  |     | Modify Ban       | dwidth          | 32,000 💌       | Modify Bandwid       | ith            | 12,000 💌    |           | ing IBw -    | • 5123 Bps    |
|      |     | Temporally       | (IN)            | Bits           | Temporally (UU       | (I)            | Bits        |           | h            | Toggle        |
|      |     |                  |                 | Modify         | A Reset              |                |             |           |              | All           |
|      |     |                  |                 |                | <b>N</b>             |                |             |           |              | -             |
| 2    |     | NOT              | E:Internet Bar  | dwidth Will    | be Modified for C    | Current Sessio | n Only.     |           |              |               |
| 2    |     |                  |                 |                |                      |                |             |           |              |               |
| ?    |     |                  |                 |                |                      |                |             |           |              |               |
| ?    |     |                  |                 |                |                      |                |             |           |              |               |
| 2    | 101 | msbedi           | 2004-06-23      | 09:30:15       | 01:51:42             | 10.10.10.202   | OBps        | 3Bps      | <b>1</b> 4   |               |
| ?    | IO1 | gracelin         | 2004-06-23      | 10:52:06       | 00:29:51             | 10.10.10.102   | OBps        | 2Bps      | - Hu         |               |
| ?    | IO. | rupreet          | 2004-06-23      | 09:39:24       | 01:42:33             | 10.10.10.13    | 175Bps      | 5100Bp    | s 🖹          |               |
|      |     |                  |                 |                |                      |                | Sen         | d Messag  | e Dis        | connect       |

<u>Fig 8.1h</u>

- 10. Similarly one can monitor Online Web and Leased User(s) by clicking the link as shown in fig 8.1i and fig 8.1j.
- 11. You can't take desktop snapshot and send messages in case of WEB and Leased users.

| cyberne           | tra '            |                        | !! Welcom  | ADMIN !!  | Grou     | up Color Scheme | Logout |
|-------------------|------------------|------------------------|------------|-----------|----------|-----------------|--------|
| User Management + | Monitor Online + | Internet BandWidth +   | Firewall + | Reports + | Server + | Anti-Virus +    | Home   |
|                   | App Users        |                        |            |           |          |                 |        |
|                   | Web Users 🔬 📊    |                        |            |           |          |                 |        |
|                   | Leased Users     |                        |            |           |          |                 |        |
|                   | Internet Usage   | THE REAL PROPERTY NEWS | ITT        | 4         |          |                 |        |
|                   | No.              | CALL AND A             |            | A las     |          |                 |        |

<u>Fig 8.1i</u>

| evbernetre !      |                  |                         |                                                                                                    |           |        | Group Color Scheme | Logout |
|-------------------|------------------|-------------------------|----------------------------------------------------------------------------------------------------|-----------|--------|--------------------|--------|
| cyberne           | แล               |                         | !! Welcome                                                                                                    | ADMIN !!  |        |                    |        |
| User Management + | Monitor Online + | Internet BandWidth +    | Firewall +                                                                                                    | Reports + | Server | Anti-Virus +       | Home   |
|                   | App Users        |                         |                                                                                                    |           |        |                    |        |
|                   | Web Users        |                         |                                                                                                    |           |        |                    |        |
|                   | Leased Users 🚬 📊 |                         |                                                                                                    |           |        |                    |        |
|                   | Internet Usage   | THE REAL PROPERTY AND A | UT                                                                                                    | 9-1-      |        |                    |        |
|                   | 100000           | CALL AND A              | LUI)                                                                                                    | Alle      |        |                    |        |
|                   |                  |                         | and the second second se | 117       |        |                    |        |

<u>Fig 8.1j</u>

## 9. Reset Internet Time

Cybernetra allows resetting Internet time usage for user(s) if user consumes the Internet time allotted to him for a day, week, month or total.

1. Click Monitor Online Internet Usage as shown in fig 9.1a

| ouborno           | tro !            |                      |            |           | Gro      | up Color Scheme | Logout |
|-------------------|------------------|----------------------|------------|-----------|----------|-----------------|--------|
| cyberne           | แล               |                      | !! Welcome | ADMIN !!  |          |                 |        |
| User Management + | Monitor Online + | Internet BandWidth + | Firewall + | Reports + | Server + | Anti-Virus +    | Home   |
|                   | App Users        |                      |            |           |          |                 |        |
|                   | Web Users        |                      |            |           |          |                 |        |
|                   | Leased Users     |                      |            |           |          |                 |        |
|                   | Internet Usage 🔥 | STREET N. /          | TTH        | d - T     |          |                 |        |
|                   |                  | CONTRACTOR OF        | (LI)       | A la      |          |                 |        |

<u>Fig 9.1a</u>

- 2. Enter User Name or leave it blank to see all users.
- 3. Select Group Name and Select Daily, Weekly, Monthly or Total for which you want to Reset the Internet Usage and click on **Show** to see the Internet time usage detail as shown in fig 9.1b.
- 4. Output is shown in **fig 9.1c**.

|           | Internet Usage Detail            |                                                                     |  |  |  |  |  |  |  |
|-----------|----------------------------------|---------------------------------------------------------------------|--|--|--|--|--|--|--|
| User Name | Group Name<br>eon_staff_level3 🛩 | List<br>Daily Show In<br>Daily Weekly<br>Weekly<br>Monthly<br>Total |  |  |  |  |  |  |  |

#### Fig 9.1b

5. Check the Checkbox for the user(s) for which you want to Reset Internet Usage and Click on **Reset Usage** as shown in **fig 9.1c.** 

Top

|           |            | Internet Usa               | ge Statistics (Daily        | )                            |             |
|-----------|------------|----------------------------|-----------------------------|------------------------------|-------------|
| User Name | Group Name | Alloted Time<br>(hh:mm:ss) | Consumed Time<br>(hh:mm:ss) | Remaining Time<br>(hh:mm:ss) | Toggle All  |
|           |            |                            |                             |                              | Reset Usage |
| agdev     | developers | 24:00:00                   | 00:00:00                    | 24:00:00                     |             |
| jagtar    | developers | 24:00:00                   | 00:00:00                    | 24:00:00                     |             |
| ip        | developers | 24:00:00                   | 00:00:00                    | 24:00:00                     |             |
| karan     | developers | 24:00:00                   | 00:00:00                    | 24:00:00                     | 0           |
| manoj     | developers | 24:00:00                   | 00:00:00                    | 24:00:00                     | 0           |
| pradeep   | developers | 24:00:00                   | 00:00:00                    | 24:00:00                     |             |
| test      | developers | 24:00:00                   | 00:00:00                    | 24:00:00                     |             |

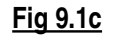

### 10.Modify Internet Bandwidth parameters

Top

Cybernetra allows changing of Internet Bandwidth parameters. One can specify total bandwidth getting from ISP or any other provider.

1. Click Internet Bandwidth Modify Parameters as shown in fig 10.1a.

| cyberne           | tra '            | Group Color Scheme I! Welcome ADMIN !!                                                                                                    |     |  |  |  |  |
|-------------------|------------------|----------------------------------------------------------------------------------------------------|-----|--|--|--|--|
| User Management 🖡 | Monitor Online 🕹 | Internet BandWidth →         Firewall →         Reports →         Server →         Anti-Virus →         H           Modify Parameters         Image: Constraint of the server of the server of t                                                                                                    | ome |  |  |  |  |
|                   |                  | STORY MALE IN A STORY OF A STORY OF A STORY |     |  |  |  |  |

<u>Fig 10.1a</u>

- 2. Select Total Bandwidth In (Incoming Bandwidth) and **Out** (Outgoing Bandwidth) and then click **Apply** as shown in fig10.1b.
- 3. Here you are specifying total bandwidth for all the users combined.
- 4. You can see the bandwidth allotted to each group but can't modify them from here.
- 5. To change Bandwidth for individual group go to **User Management Group Manager**, click on group name then modify it.

| Total Internet Bandwidth<br>In Out |             |             |                           |               |  |  |  |  |
|------------------------------------|-------------|-------------|---------------------------|---------------|--|--|--|--|
| 0 T                                | 512,000     | Bits 192    | ,000 💌 Bits<br>Internet S | peed Per User |  |  |  |  |
| Group Type                         | Group Name  | Per User    | In (Bits)                 | Out (Bits)    |  |  |  |  |
| APP                                | accounts    | Normal 💌    | 32,000 💌                  | 16,000 💌      |  |  |  |  |
| APP                                | developers  | Normal      | 48,000 💌                  | 12,000 💌      |  |  |  |  |
| APP                                | esr         | Normal 💌    | 64,000 💌                  | 12,000 💌      |  |  |  |  |
| APP                                | es_ops      | Low         | 32,000 💌                  | 12,000 💌      |  |  |  |  |
| APP                                | hra         | Normal 💌    | 128,000 💌                 | 32,000 💌      |  |  |  |  |
| APP                                | mgmt        | High 💌      | 256,000 💌                 | 64,000 💌      |  |  |  |  |
| APP                                | sales_mktg  | Normal 💌    | 32,000 💌                  | 16,000 💌      |  |  |  |  |
| LSD                                | lsd0        | Low         | 64,000 💌                  | 12,000 💌      |  |  |  |  |
| LSD                                | mgmt_lsd    | High 💌      | 256,000 💌                 | 64,000 💌      |  |  |  |  |
| WEB                                | sales_mktg1 | High 💌      | 48,000 💌                  | 16,000 💌      |  |  |  |  |
|                                    |             | Reset Apply | <br>m                     |               |  |  |  |  |

<u>Fig 10.1b</u>

## 11.Internet traffic statistics

Top

Cybernetra shows MRTG graph on daily basis also. One can select any date and mrtg graph of that particular date is displayed. This helps to keep an eye on Internet traffic of any date.

1. Click Internet Bandwidth Bandwidth Stats Daily as shown in fig11.1a

| cyberne           | Group Color Schen II Welcome ADMIN !! |                               |                 |           |          |              |      |
|-------------------|---------------------------------------|-------------------------------|-----------------|-----------|----------|--------------|------|
| User Management + | Monitor Online +                      | Internet BandWidth 🕴          | Firewall +      | Reports + | Server + | Anti-Virus + | Home |
|                   |                                       | Modify Parameters             |                 |           |          |              |      |
|                   |                                       | Bandwidth Stats $\rightarrow$ | Daily 1.        |           |          |              |      |
|                   |                                       | A PRAVILY                     | Current History |           |          |              |      |

<u>Fig 11.1a</u>

- 2. Select Day, Month and Year to see Internet Traffic Statistics of that particular day as shown in fig11.1b and click **Show**.
- 3. Output is shown in fig 11.1c.

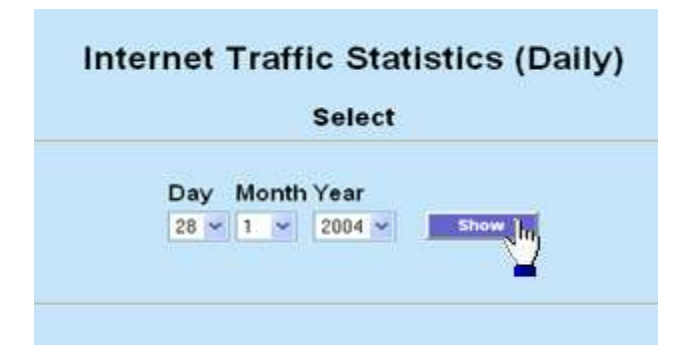

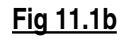

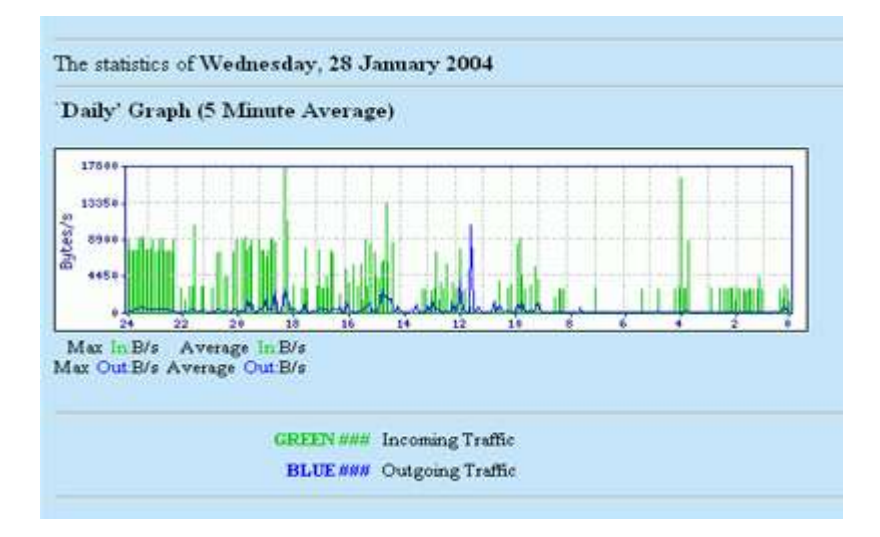

### <u>Fig 11.1c</u>

# 12.Internet traffic statistics (Current)

Top

Cybernetra shows current Internet Traffic On an average of 5 minutes.

1. Click Internet Bandwidth Bandwidth Stats Current as shown in fig 12.1a.

| cybernetra '      |                  |                      | !! Welcome | ADMIN !!  | :      | Group Color Scheme Lo |      |  |  |
|-------------------|------------------|----------------------|------------|-----------|--------|-----------------------|------|--|--|
| User Management + | Monitor Online + | Internet BandWidth + | Firewall + | Reports 4 | Server | ↓ Anti-Virus ↓        | Home |  |  |
|                   |                  | Modify Parameters    |            |           |        |                       |      |  |  |
|                   |                  | Bandwidth Stats ->   | Dally      |           |        |                       |      |  |  |
|                   |                  | A CONTA              | Current    |           |        |                       |      |  |  |

<u>Fig 12.1a</u>

2. Output is shown in fig 12.1b.

# **Internet Traffic Statistics**

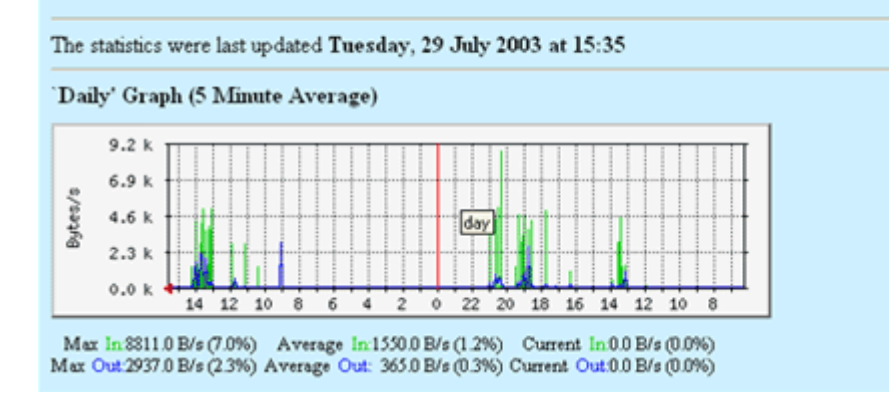

Fig 12.1b

# 13.Internet Traffic Statistics (Weekly, Monthly and Yearly)

Top

Cybernetra shows Internet Traffic Statistics of weekly, monthly and yearly separately.

1. Click Internet Bandwidth Bandwidth Stats History as shown in fig 13.1a.

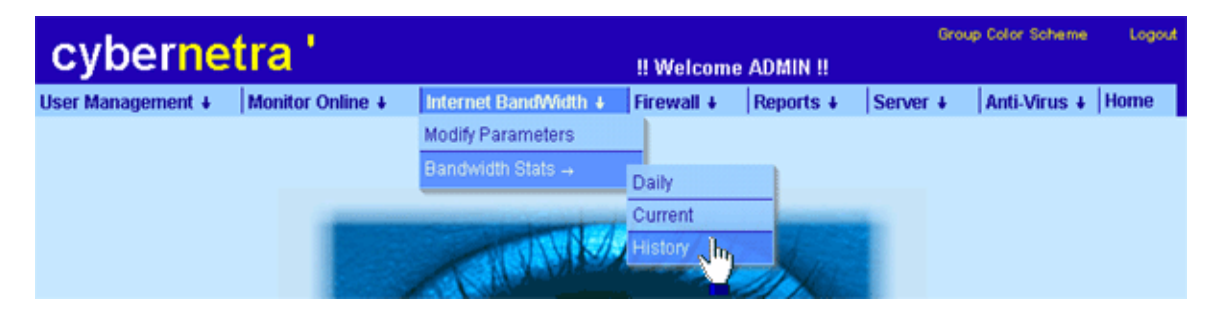

<u>Fig 13.1a</u>

2. Output is shown in fig 13.1b

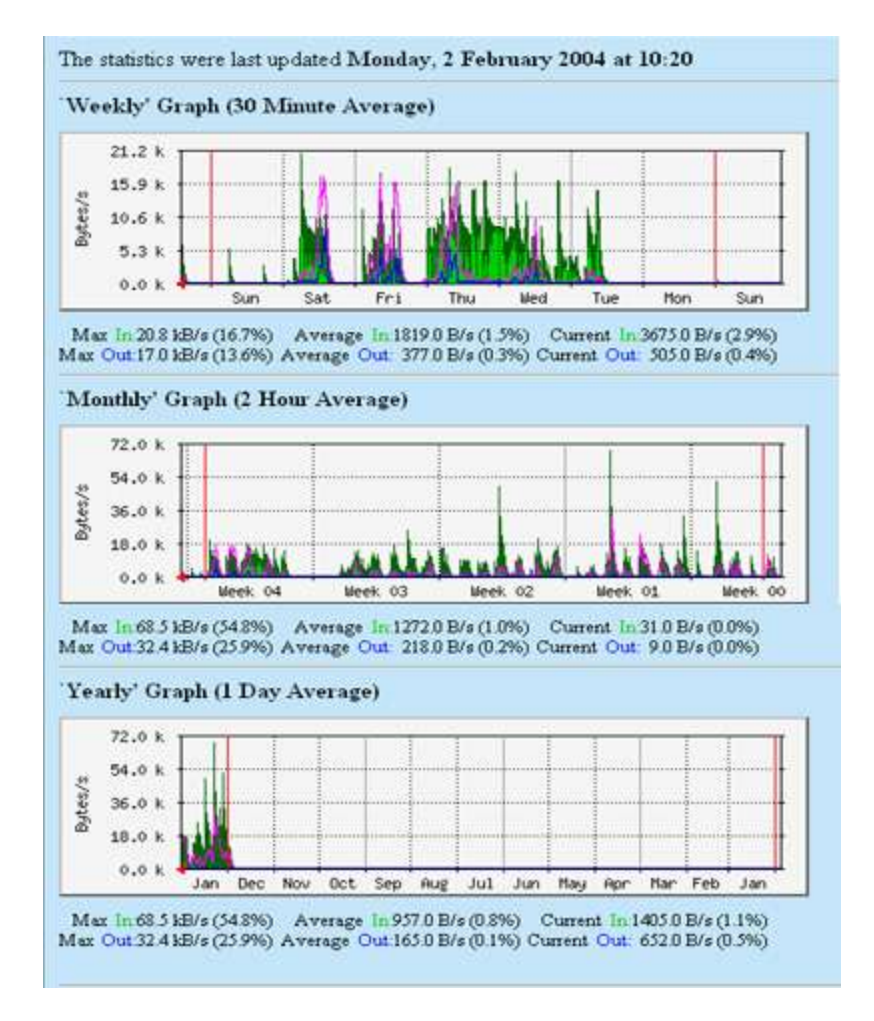

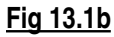

## 14. Setup Firewall to block software like MSN Messenger, ICQ etc

Cybernetra allows blocking of Softwares (MSN Messenger, Yahoo etc.) for all Groups separately.

Тор

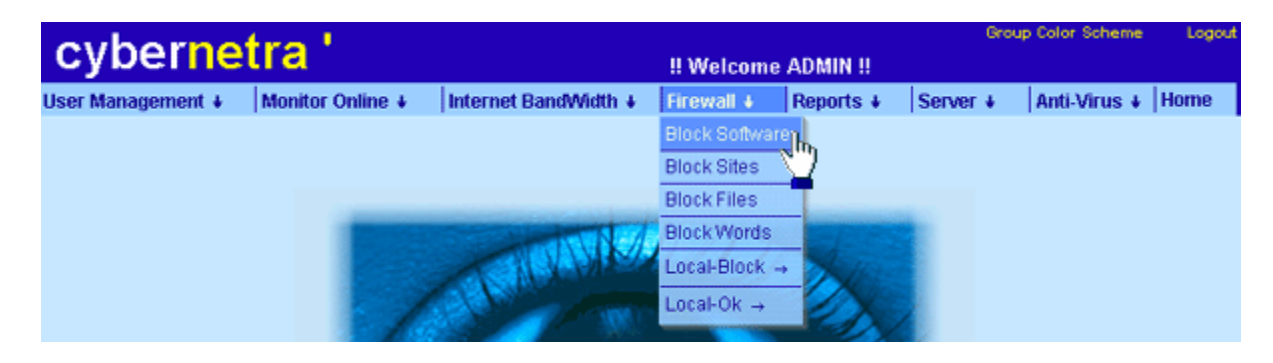

1. Click Firewall Block Software as shown in fig 14.1a.

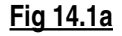

2. List of Softwares are displayed, check the checkbox in front of each software and click **Apply** to block them for Any Group Selected in the drop down box as shown in fig14.1b.

| Chat Softwares  | Download Softwares |
|-----------------|--------------------|
| CheckAll        | UnCheckAll         |
| Yahoo Messenger | Napster            |
| MSN Messenger   | ✓ IMesh            |
| Jabber          | eDonkey            |
| AIM             | Napigator          |
| MIRC            | WinMx              |
|                 | FTP.               |
|                 | Audio Galaxy       |
|                 | GNUtella           |
|                 | 🗌 Kazaa            |

Fig 14.1b

## 15.Block up to 5, 00,000 sites listed in 16 different categories

Cybernetra allows blocking of web sites for users of different Groups. There are 5,00,000 sites listed in different categories like adult, porn, gambling etc for blocking.

Top

1. Click Firewall Block Sites as shown in fig 15.1a

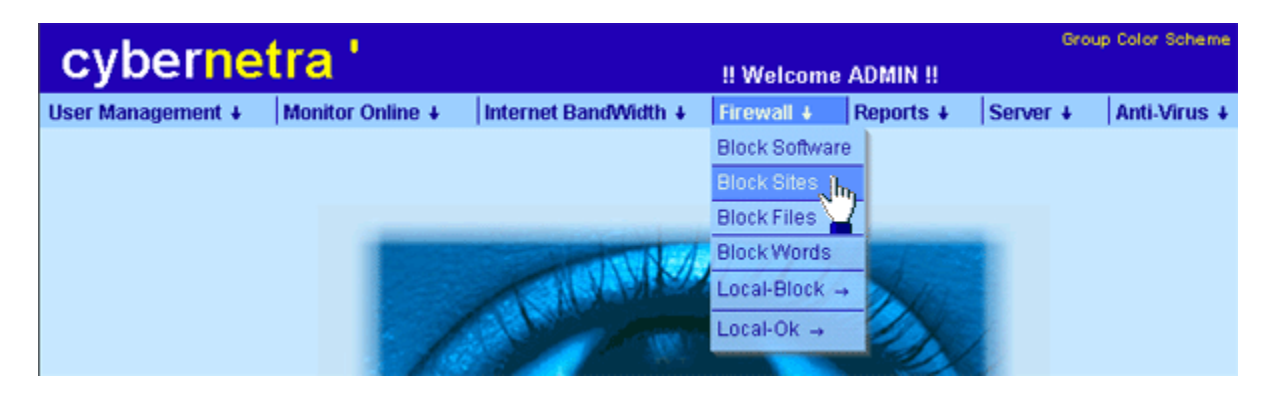

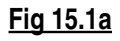

2. List of categories of different sites are displayed, check the checkbox in front of each category and click **Apply** to block them for **Group** Selected in Drop down Box as shown in fig15.1b.

|                   | develo            | nore w       | 222           |          |  |  |
|-------------------|-------------------|--------------|---------------|----------|--|--|
| ChashAll          | develo            | pers 🛁       |               | Checkall |  |  |
| CheckAll          |                   |              | <u>on</u>     | CheckAll |  |  |
| Local-Block(Site: | s and URLs Bloc   | ked by Local | Administrato  | r)       |  |  |
| Direct IP(Surf Us | ing Direct IP Add | dress)       |               |          |  |  |
| Download of file  | types (Specified  | in Firewall  | > Block Files | )        |  |  |
| Free Mail         | 1                 | Chat         |               |          |  |  |
| Forums            | 1                 | Pom .        |               |          |  |  |
| Adult             |                   | 🗹 Ads Banne  | er -          |          |  |  |
| Aggressive        |                   | Audio-Vide   | 10            |          |  |  |
| Drugs             |                   | Gambling     |               |          |  |  |
| Proxy             |                   | Publicite    |               |          |  |  |
| Redirector        | 1                 | hacking      |               |          |  |  |
| Violence          |                   | Warez        |               |          |  |  |

<u>Fig 15.1b</u>

# 16.Setup Firewall to block File types like .doc, .exe, .pdf etc

Cybernetra allows blocking of file types from downloading and uploading (.exe, .doc, .xls etc.) for all **Groups** separately.

Top

1. Click **Firewall Block Files** as shown in fig 16.1a.

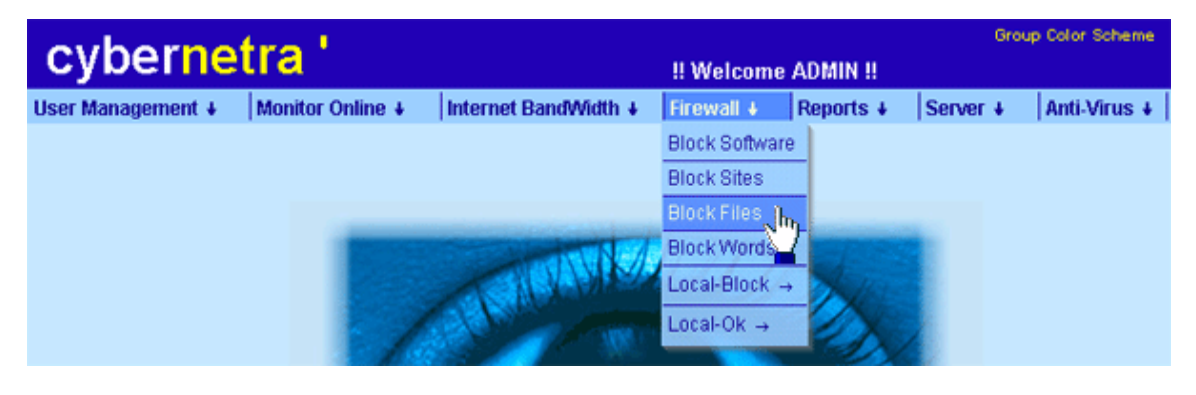

Fig 16.1a

2. List of File Types are displayed, check the checkbox in front of each file type and click **Apply** to block them for Any Group Selected in the drop down box as shown in fig16.1b.

| nitor Online     | Internet BandWidth | Firewall     | Reports         | Server  |
|------------------|--------------------|--------------|-----------------|---------|
|                  | Block I            | ile Type     |                 |         |
|                  | develo             | opers 🛩      |                 |         |
| CheckAll         |                    |              | Un              | CheckAl |
| 🔲 bin            | 🗖 .hqx             |              |                 |         |
| nwrt 🗌           | 🗖 xis              |              |                 |         |
| doc              | Core, ex           | e, .cab      |                 |         |
| 🖸 oda            | 🗖 .pdf             |              |                 |         |
| 🔲 pic, pict      | 🗖 .eps, .ps        |              |                 |         |
| 🛄 .sit           |                    | 1            |                 |         |
| 🗖 .arj           | 🛄 .bcpio           |              |                 |         |
| cpio             | 🗖 .csh             |              |                 |         |
| zlib             | D.dvi              |              |                 |         |
| 🛄 gtar           | 🛄 hdf              |              |                 |         |
| latex 🗌          | 🗌 lizh, lha        |              |                 |         |
| imit 🛄           | 🗖 .nc, .cdf        |              |                 |         |
| mqr. 🖸           | th. 🛄              |              |                 |         |
| 🗖 .sh            | 🗖 .shar            |              |                 |         |
| sv4cpio          | sv4crc             |              |                 |         |
| 🔲 tgz, tar       | 🗖 .tci             |              |                 |         |
| 🛄 .tex           | 🗖 texi, texir      | nfo          |                 |         |
| 🛄 .t, .roff, .tr | 🛄 man              |              |                 |         |
| 🛄 me             | 🛄 .ms              |              |                 |         |
| 🔲 ustar          | i src              |              |                 |         |
| 🗖 .zip           | 🗖 au, snd,         | .mp2, .mp3   |                 |         |
| 🔲 aiff, aifc,    | .aif 🗌 .wav        |              |                 |         |
| 🛄 ras            | 🛄 .gif             |              |                 |         |
| 🛄 .ief           | 🗖 jpeg, jpg        | , jpe        |                 |         |
| png              | 🛄 .tırr, .tır      |              |                 |         |
| pnm              | 🗖 .pbm             |              |                 |         |
| 🖸 zip            | 🗌 .au, .snd,       | mp2, mp3     |                 |         |
| aiff, aifc,      | aif 🗌.wav          |              |                 |         |
| 🗖 .ras           | ligit 🛄            |              |                 |         |
| lef              | 🗌 jpeg, jpg        | , jpe        |                 |         |
| D png            | 🗆 .tiff, .tif      |              |                 |         |
| pnm              | mdq. 🛄             |              |                 |         |
| 🛄 pgm            | mqq. 🔲             |              |                 |         |
| rgb              | mdx. 🔲             |              |                 |         |
| xpm              | bwx.               |              |                 |         |
| 🔲 html, .htm     | 🗖 .c, .h, .cc,     | .hh, m, 190, | .bxt, .lsm, all |         |
| 🗖 .rtx           | L .tsv             |              |                 |         |
| .etx             | 🛄 .mpeg, .m        | pg, mpe      |                 |         |
| 🛄 .qt, .mov      | iva.               |              |                 |         |
| movie            | .mime              | 10           |                 |         |

<u>Fig 16.1b</u>

# 17.Setup Firewall to block Words in URLs.

Cybernetra allows blocking of Words in URLs for all **Groups** separately.

1. Click **Firewall Block Words** as shown in fig 17.1a.

| cyberne           | tra '            | !! Welcome           | Group Color Schem |           |          |              |  |
|-------------------|------------------|----------------------|-------------------|-----------|----------|--------------|--|
| User Management + | Monitor Online + | Internet BandWidth + | Firewall +        | Reports + | Server + | Anti-Virus + |  |
|                   |                  |                      | Block Software    |           |          |              |  |
|                   |                  |                      | Block Sites       |           |          |              |  |
|                   |                  |                      | Block Files       |           |          |              |  |
|                   |                  | SVAR A               | Block Words       | h         |          |              |  |
|                   |                  | CALL AND A           | Local-Block       |           |          |              |  |
|                   |                  | and the second       | Local-Ok →        | ex.       | 1        |              |  |
|                   |                  |                      |                   |           | 12       |              |  |

Fig 17.1a

- 2. Now you can enter word in the textbox provided and select the word that should be in starting, ending or anywhere in URL for blocking as shown in fig 17.1b and click on **Add**.
- 3. Any URL entered having below mentioned words will be blocked(dating, chat, game etc)
- 4. After entering values you must check the checkbox **BlockWords** in **Firewall Block Sites** for any group you want to block. Otherwise Blocking of words will not work.

| Monitor Online :    | Internet Ba                     | andWidth (                                                                                                    | Firewall [  | Reports _               | Server     |
|---------------------|---------------------------------|----------------------------------------------------------------------------------------------------|-------------|-------------------------|------------|
|                     |                                 | Block W                                                                                                    | ords        |                         |            |
| Note : \            | Words Entere                    | ad below wil                                                                                                    | l only be   | searched in UR          | Ls.        |
| En                  | ter Word : y                    | /ahoo                                                                                                    | ]           | Anywhere 💌              |            |
|                     |                                 | Add                                                                                                    | D.          |                         |            |
|                     |                                 | and the second second sec | 11111       |                         |            |
| Any                 | where                           | Starting v                                                                                                    | vora        | Ending Wor              | d          |
| Any                 | where<br>ove dating             | Starting v                                                                                                    | vord        | Ending Wor<br>Remove fa | d<br>shion |
| Any<br>Remo<br>Remo | where<br>ove dating<br>ove chat | Starting v<br>Remove<br>Remove                                                                                                    | sex<br>nude | Ending Wor<br>Remove fa | d<br>shion |

### <u>Fig 17.1b</u>

## 18.Compile your own local list to block websites

Cybernetra allows blocking sites by Site name. Any Site name added to **Local-Block Site** will be blocked.

Top

1. Click Firewall Local-Block Sites as shown in fig 18.1a

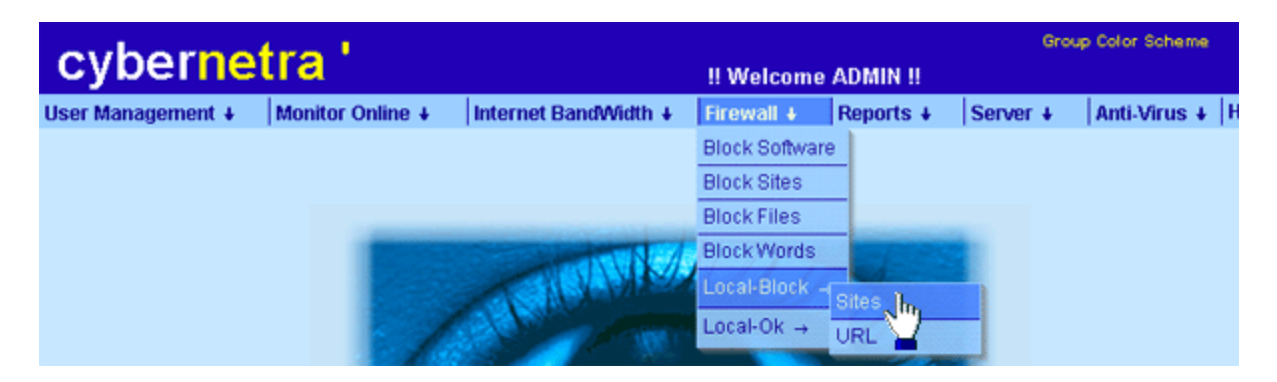

<u>Fig 18.1a</u>

- 2. Enter Site Name in the textbox provided and Click **Add** to block that site as shown in fig 18.1b.
- 3. After making a list of web sites to be blocked you must check the checkbox Local-Block for the group(s) you want to block in Firewall Block Sites.
- 4. Click **Remove** to remove that particular site from the list displayed as shown in fig18.1b.

| nline 🛓 | Internet E | BandWidth ; | Firewall 1    | Reports | Server |
|---------|------------|-------------|---------------|---------|--------|
|         |            | Local-Bl    | ock Sites     |         |        |
|         | Enter Sit  | e Name:     | ww.google.c   | om      |        |
|         | Remove     | Cyberne     | ta Nh         |         |        |
|         | Remove     | top list r  | u 💻           |         |        |
|         | Remove     | adultfrie   | ndfinder co   | m       |        |
|         | Re ove     | WWW.ve      | risign.com    |         |        |
|         | Remove     | www.mi      | ghtyafrica.c  | om      |        |
|         | Remove     | www.blu     | edolphin.co   | 2m      |        |
|         | Remove     | www.se      | x-artikelen r | ul 🛛    |        |
|         | Remove     | photos f    | riendfinder.  | com     |        |
|         | Remove     | www.nu      | deindia.con   | 1       |        |
|         | Remove     | WWW.DU      | deafrica cor  | m       |        |
|         | Par        |             |               |         |        |

#### <u>Fig 18.1b</u>

## 19. Compile your own local list to block URLs

Cybernetra allows blocking URLs. Any URL added to Local-Block URL will get blocked.

1. Click Firewall Local-Block URL as shown in fig 19.1a

<u>Top</u>

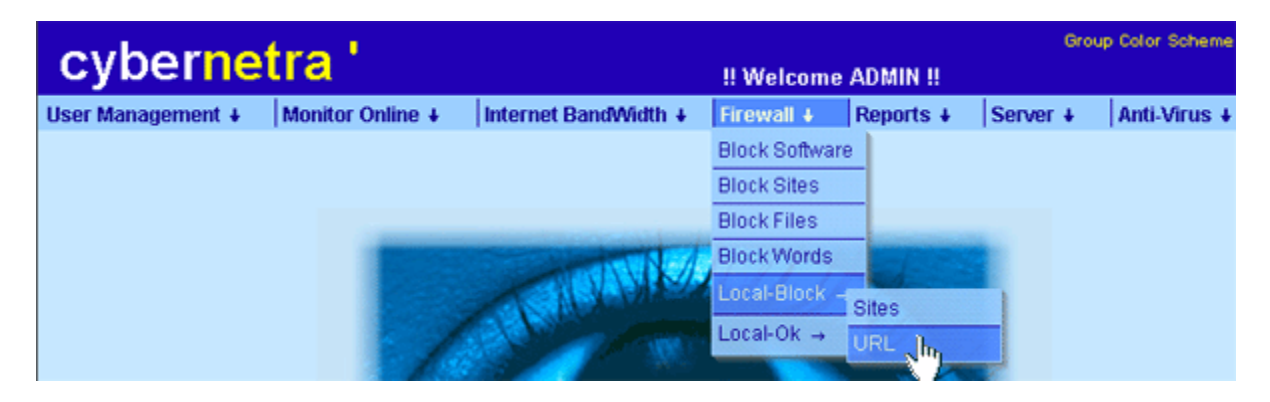

Fig 19.1a

- 2. Enter URL in the textbox provided and Click **Add** to block that URL shown in fig 19.1b.
- 3. Click Remove to remove that particular URL from the list displayed as shown in fig19.1b.

| Internet Band | Width                            | Firewall 1                                                        | Reports          | Server           |
|---------------|----------------------------------|-------------------------------------------------------------------|------------------|------------------|
| Loc           | al-Blo                           | k URLS                                                            |                  |                  |
| lame: www.cyt | oer.com/                         |                                                                   |                  |                  |
| Remove        | Add                              |                                                                   | n/               |                  |
| Remaye        | www.y                            | ahoo.com/                                                         | r/tt/info        |                  |
|               |                                  |                                                                   |                  |                  |
|               | Loc<br>lame:<br>Remove<br>Remove | Local-Bloo<br>ame: www.cyber.com/<br>Remove www.c<br>Remove www.c | Local-Block URLS | Local-Block URLS |

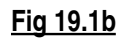

20. Add sites to Local-Ok list that should never get blocked

Top

Cybernetra allows to access sites by Site name also. Any Site name added to Local-Ok list will be accessible.

1. Click Firewall Local-Ok Sites as shown in fig 20.1a

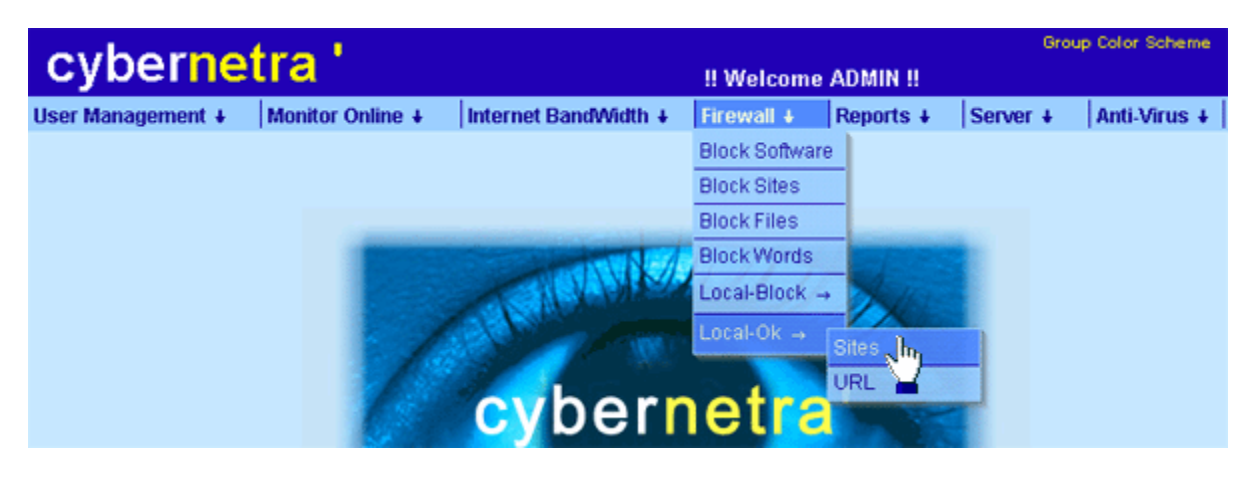

<u>Fig 20.1a</u>

- 2. Enter Site Name in the textbox provided and Click **Add** to make it access able to all users as shown in fig 20.1b.
- 3. Click on **Remove** to remove it from list as shown in fig20.1b.

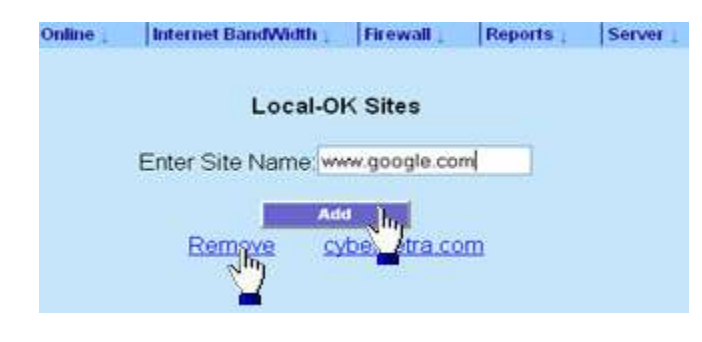

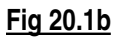

21. Add URLs to Local-Ok list that should never get blocked

Top

Cybernetra allows to access sites by URLs also. Any URL added to Local-Ok list will be accessible.

1. Click Firewall Local-Ok URL as shown in fig 21.1a

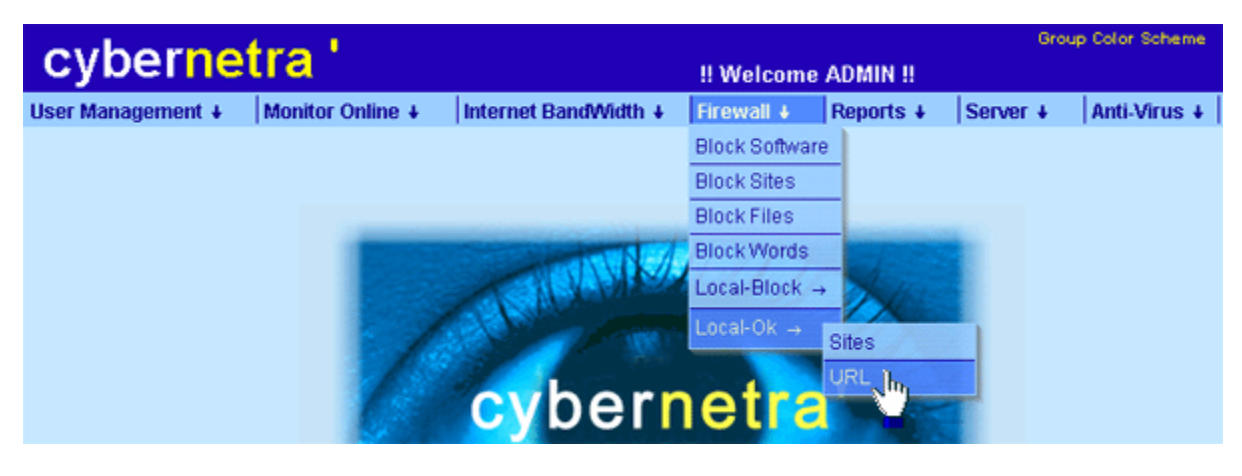

<u>Fig 21.1a</u>

- 2. Enter URL in the textbox provided and Click Add to make it accessible as shown in fig 21.1b.
- 3. Click on **Remove** to remove it from list as shown in fig21.1b.

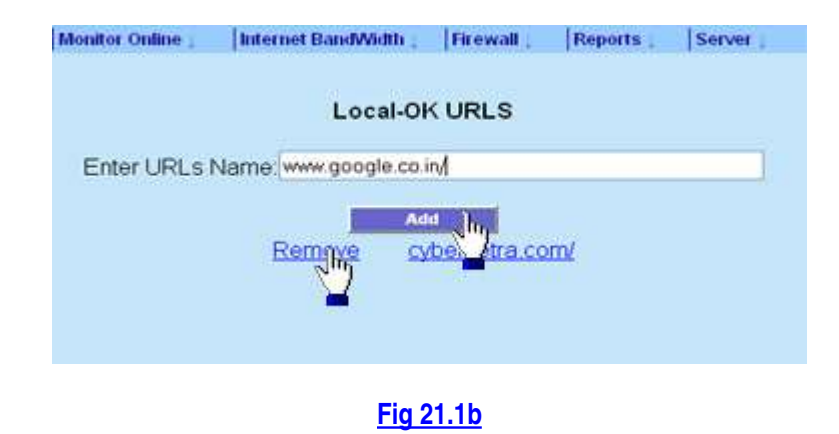

## 22. Reports to analyze Internet Time Access

Cybernetra give details of Internet time consumed by users in different time stamps.

<u>Top</u>

1. Click **Reports Internet Time Access** as shown in fig 22.1a.

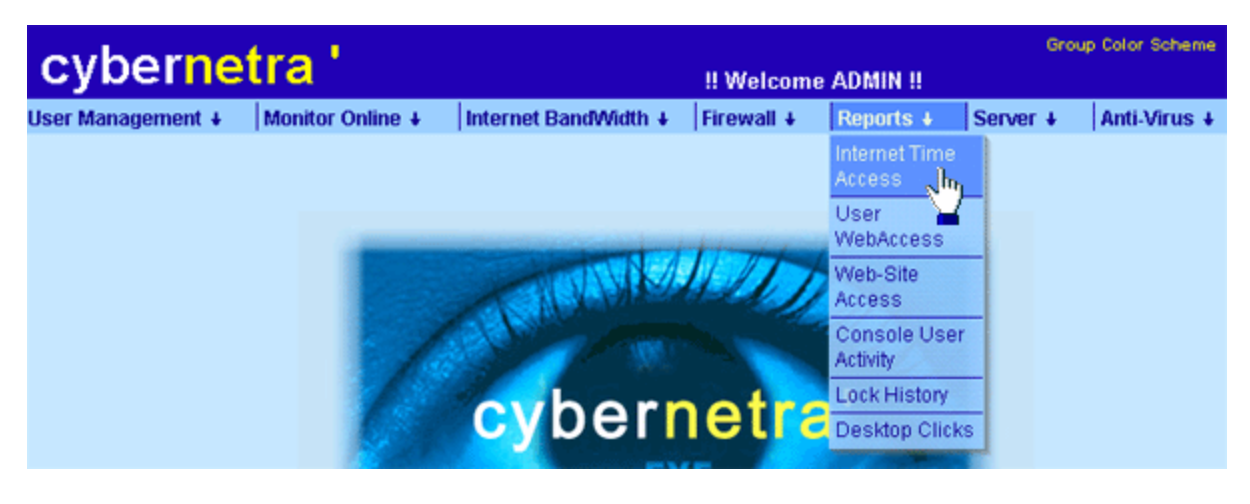

Fig 22.1a

- 2. Now select group and enter starting and ending date for which you want to see reports and click on **Show** as shown in **fig 22.1b**.
- 3. Enter User Name to see report of a particular user else leave it blank to see report of all users.

|           | Use                                                                                | r Internet Time Acces              | S                                |
|-----------|------------------------------------------------------------------------------------|------------------------------------|----------------------------------|
| Jser Name | Group                                                                              | Starting Date<br>(dd / mm / yyyy ) | Ending Date<br>(dd / mm / yyyy ) |
|           | All<br>All<br>developers<br>hra<br>sales_mktg<br>esr<br>accounts<br>es_ops<br>mgmt | 4 / 2 / 2004                       | 5 / 2 / 2004                     |

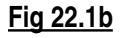

- 4. List of users with consumed time in detail will get displayed as shown in fig 22.1c
- 5. Click any Username to see the list of website he accessed in that time stamp as shown in fig 22.1c.

|                       |                        |              |                         |                          | Print this Report |  |  |  |
|-----------------------|------------------------|--------------|-------------------------|--------------------------|-------------------|--|--|--|
|                       |                        | User Int     | ternet Time Access      |                          |                   |  |  |  |
|                       | (4-2-2004 To 5-2-2004) |              |                         |                          |                   |  |  |  |
| Rows = 57             |                        |              |                         |                          |                   |  |  |  |
| User Name             | Group Name             | IP Address   | Login<br>yy-mm-dd hh:mm | Logout<br>yy-mm-dd hh:mm | Time<br>hh:mm:ss  |  |  |  |
| ajay                  | developers             | 10.10.10.65  | 04-02-04 09:13          | 04-02-04 10:26           | 01:12:38          |  |  |  |
| ajay                  | developers             | 10.10.10.65  | 04-02-04 10:36          | 04-02-04 11:04           | 00:28:06          |  |  |  |
| ajŅ <sup>(III</sup> ) | developers             | 10.10.10.65  | 04-02-04 11:39          | 04-02-04 13:39           | 02:00:19          |  |  |  |
| aja                   | developers             | 10.10.10.65  | 04-02-04 13:55          | 04-02-04 14:24           | 00:29:20          |  |  |  |
| ajay                  | developers             | 10.10.10.65  | 04-02-04 15:25          | 04-02-04 15:27           | 00:02:22          |  |  |  |
| ajay                  | developers             | 10.10.10.65  | 04-02-04 15:34          | 04-02-04 18:07           | 02:32:31          |  |  |  |
| harjit                | developers             | 10.10.10.55  | 04-02-04 09:43          | 04-02-04 15:18           | 05:35:16          |  |  |  |
| harjit                | developers             | 10.10.10.55  | 04-02-04 16:16          | 04-02-04 16:26           | 00:09:24          |  |  |  |
| harjit                | developers             | 10.10.10.55  | 04-02-04 17:26          | 04-02-04 18:04           | 00:37:44          |  |  |  |
| jagdev                | developers             | 10.10.10.151 | 04-02-04 11:25          | 04-02-04 11:28           | 00:02:52          |  |  |  |
| karan                 | developers             | 10.10.10.201 | 04-02-04 17:30          | 04-02-04 17:36           | 00:06:36          |  |  |  |
| Ironem                | developere             | 10 10 10 62  | 04 02 04 10:37          | 04 00 04 10:15           | 01-28-24          |  |  |  |

Fig 22.1c

- 6. Details of user **ajay** showing total number of hits and download (Bytes) he accessed in time stamp (**10:36** to **11:04**) will get displayed as shown in **fig 22.1d**.
- 7. Further clicking on User Name details of website hit (94) will be displayed in detail as shown in fig22.1e

|                    |                      |                         | Print this Report |
|--------------------|----------------------|-------------------------|-------------------|
|                    | User Intern          | et Web Access           |                   |
|                    | (2004-02-04 10:36:47 | To 2004-02-04 11:04:53) |                   |
| Group = developers |                      |                         | Rows = 1          |
| User Name          | WebSite Hit          | Download(Bytes)         |                   |
| ala hu             | 94                   | 368081                  |                   |
| Тот                | 94                   | 368.081 KB              |                   |

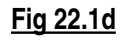

- 8. Now click on **Block** to block that website or click on **website** to see further URLs of that site in detail as shown in **fig22.1e**.
- 9. Here website (dims.com) is clicked in fig 22.1e for details whose output is shown in fig 22.1f

|        |                                   |                       | 🚳 E             | rint this Report |
|--------|-----------------------------------|-----------------------|-----------------|------------------|
|        | User Intern                       | et Web Access         |                 |                  |
|        | (2004-02-04 10:36:47              | To 2004-02-04 11:04:5 | 3)              |                  |
| User = | AJAY                              |                       |                 | Rows = 10        |
|        | Site Accessed                     | Site Hit              | Download(Bytes) |                  |
| Block  | ads6.speedbit.com                 | 1                     | 199             |                  |
| Block  | dims.com                          | 19                    | 139984          |                  |
| Block  | www.an <sup>wm</sup> )g.com       | 2                     | 7373            |                  |
| Block  | www.dime.com                      | 24                    | 4828            |                  |
| Block  | www.google.co.in                  | 18                    | 60421           |                  |
| Block  | www.google.com                    | 1                     | 411             |                  |
| BIC    | www.indianrailways.gov.in         | 3                     | 47691           |                  |
| Blo    | www.indiansteamrailwaysociety.org | 16                    | 55296           |                  |
| Block  | www.irsuggestions.org             | 8                     | 36302           |                  |
| Block  | www.jrtr.net                      | 2                     | 15576           |                  |
| Total  |                                   | 94                    | 368.081 KB      |                  |

Fig 22.1e

10. Click on any URL to open in a new window as shown in fig 22.1f

|                |                  | 🖨 Print this Repo                           |
|----------------|------------------|---------------------------------------------|
|                | User In          | ternet Web Access                           |
|                | (2004-02-04 10:3 | 6:47 To 2004-02-04 11:04:53)                |
| User = AJAY    | Site = dlms.com  | Rows = 1                                    |
| yy-mm-dd hh:mm | Machine Address  | URL Accessed                                |
| 04-02-04 10:42 | 10.10.10.65      | dlms.com/en/index_Lhtm                      |
| 04-02-04 10:42 | 10.10.10.65      | dlms.com/en/navigation.htm                  |
| 04-02-04 10:42 | 10.10.10.65      | dims.com/en/fuss.htm                        |
| 04-02-04 10:42 | 10.10.10.65      | dims.com/2 bes/spacer.gif                   |
| 04-02-04 10:42 | 10.10.10.65      | dims.com/inages/hgnavi.jpg                  |
| 04-02-04 10:42 | 10.10.10.65      | dims.com/en/information.htm                 |
| 04-02-04 10:42 | 10.10.10.65      | dims.com/images/ctt-splash2.jpg             |
| 04-02-04 10:42 | 10.10.10.65      | dims.com/fphover.class                      |
| 04-02-04 10:42 | 10.10.10.65      | dlms.com/en/organisation/organisation.htm   |
| 04-02-04 10:42 | 10.10.10.65      | dims.com/images/ctt-splash1.jpg             |
| 04-02-04 10:43 | 10.10.10.65      | dims.com/images/spacer.gif                  |
| 04-02-04 10:43 | 10.10.10.65      | dims.com/images/back.gif                    |
| 04-02-04 10:43 | 10.10.10.65      | dims.com/fphoverx.class                     |
| 04-02-04 10:43 | 10.10.10.65      | dlms.com/images/dreieck.gif                 |
| 04-02-04 10:43 | 10.10.10.65      | dims.com/images/players.gif                 |
| 04-02-04 10:43 | 10.10.10.65      | dims.com/en/faq/Q_A.htm                     |
| 04-02-04 10:43 | 10.10.10.65      | dlms.com/en/organisation/mitgliedschaft.htm |
| 04-02-04 10:44 | 10.10.10.65      | dims.com/en/faq/Secufeat_021216.pdf         |
| 04-02-04 10:44 | 10.10.10.65      | dlms.com/en/fag/Secufeat_021216.pdf         |

Fig 22.1f

# 23. Know which User accessed which Web site and URL at what time

Top

Cybernetra give details of all Users who accessed Internet web sites. It shows the number of hits made by user site wise and number of bytes downloaded from Internet.

1. Click Reports User Web Access as shown in fig 23.1a

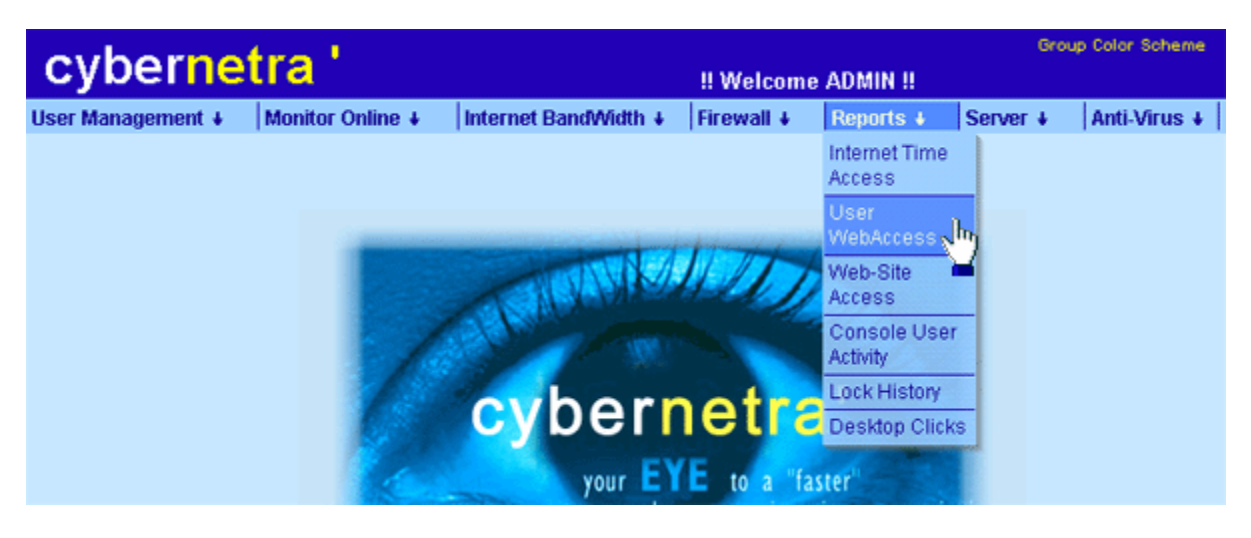

Fig 23.1a

- 2. Now select any group (developers) and enter starting and ending date for which you want to see reports and click on Show as shown in fig 23.1b.
- 3. Enter User Name to see report of a particular user else leave it blank to see report of all users.

|                 | User Internet Web Access |                                    |                                  |      |  |  |  |  |  |
|-----------------|--------------------------|------------------------------------|----------------------------------|------|--|--|--|--|--|
| User Name Group |                          | Starting Date<br>(dd / mm / yyyy ) | Ending Date<br>(dd / mm / yyyy ) |      |  |  |  |  |  |
|                 | All                      | 4 / 2 / 2004                       | 5 / 2 / 2004                     | Show |  |  |  |  |  |
|                 | All                      |                                    |                                  |      |  |  |  |  |  |
|                 | developers               |                                    |                                  |      |  |  |  |  |  |
|                 | hra                      |                                    |                                  |      |  |  |  |  |  |
|                 | sales_mktg               |                                    |                                  |      |  |  |  |  |  |
|                 | esr                      |                                    |                                  |      |  |  |  |  |  |
|                 | accounts                 |                                    |                                  |      |  |  |  |  |  |
|                 | mgmt                     |                                    |                                  |      |  |  |  |  |  |
|                 | es_ops                   |                                    |                                  |      |  |  |  |  |  |
|                 | sales_mktg1              |                                    |                                  |      |  |  |  |  |  |
|                 | lsd0                     |                                    |                                  |      |  |  |  |  |  |
|                 | mgmt_lsd                 |                                    |                                  |      |  |  |  |  |  |

- Fig 23.1b
- 4. List of users in Group **developers** showing their total number of hits, and total bytes download from Internet get displayed as shown in fig 23.1c.
- 5. Click any Username to see the list of website accessed by him.
- 6. Here user **karan** is clicked whose output is shown in fig 23.1d.

|                    |                    |                       | Print this Report |
|--------------------|--------------------|-----------------------|-------------------|
|                    | User Interr        | net Web Access        |                   |
|                    | (2004-2-4 00:00:00 | To 2004-2-5 23:59:59) |                   |
| Group = developers |                    |                       | Rows = 9          |
| User Name          | WebSite Hit        | Download(Bytes)       |                   |
| ajay               | 3697               | 25391685              |                   |
| harjit             | 420                | 3226354               |                   |
| jagdey             | 3                  | 20979                 |                   |
| karan              | 40                 | 558610                |                   |
| max <sup>m</sup> ) | 104                | 501154                |                   |
| mina shi           | 484                | 1883647               |                   |
| parminder          | 953                | 13292446              |                   |
| pradeep            | 333                | 1538764               |                   |
| srinivas           | 633                | 3364764               |                   |
| Total              | 6667               | 49778.403 KB          |                   |

### Fig 23.1c

- 7. Now click on **Block** to block that website or click on **website** to see further URLs of that site in detail as shown in **fig23.1d**.
- 8. Here website (ad.linksynergy.com) is clicked in fig 23.1d for details whose output is shown in fig 23.1e

|              |                                  |                      | A Print this Report |
|--------------|----------------------------------|----------------------|---------------------|
|              | User Interne                     | t Web Access         |                     |
|              | (2004-2-4 00:00:00 T             | o 2004-2-5 23:59:59) |                     |
| User =       | KARAN                            |                      | Rows = 13           |
|              | Site Accessed                    | Site Hit             | Download(Bytes)     |
| Block        | a216.g.akamai.net                | 1                    | 7572                |
| Block        | ad linksynergy.com               | 5                    | 1275                |
| Block        | adv1 videopro sor com            | 2                    | 17599               |
| Block        | count exitexchange com           | 1                    | 1147                |
| Block        | pagead2 googlesyndication com    | 4                    | 6083                |
| Block        | us update companion yahoo.com    | 1                    | 7940                |
| Block        | www.google.co.in                 | 5                    | 17802               |
| Bleck        | www.google.com                   | 3                    | 5206                |
| <b>E</b> N"} | www.homecomputerrepaironline.com | 12                   | 410625              |
| Block        | www.gurb.com                     | 2                    | 22542               |
| Block        | www.shopthegeek.com              | 2                    | 35428               |
| Block        | www.walmart.com                  | 1                    | 1604                |
| Block        | www2.getafile.com                | 1                    | 23787               |
| Total        |                                  | 40                   | 558.61 KB           |

### Fig 23.1d

9. Click on any URL to open in a new window as shown in fig 23.1e.

|                |                            | 👄 Prir                           | t this Report |
|----------------|----------------------------|----------------------------------|---------------|
|                | User Internet Web          | Access                           |               |
|                | (2004-2-4 00:00:00 To 2004 | -2-5 23:59:59)                   |               |
| User = KARAN   | Site = ad.linksynergy.com  |                                  | Rows = 5      |
| yy-mm-dd hh:mm | Machine Address            | URL Accessed                     |               |
| 04-02-04 17:32 | 10.10.10.201               | ad linksynergy.com/fs-bin/show?  |               |
| 04-02-04 17:35 | 10.10.201                  | ad linksynergy.com/fs-bin/show?  |               |
| 04-02-04 17:35 | 10.10.10.201               | ad linksyne by com/ts-bin/show?  |               |
| 04-02-04 17:35 | 10.10.201                  | ad linksyne, // com/fs-bin/show? |               |
| 04.02.04.17.95 | 10 10 10 201               | ad linksynergy.com/fs-bin/show?  |               |

Fig 23.1e

### 24. Top Web Sites being accessed by user and lot more

Cybernetra give details of all Urls accessed by users date wise. It shows the number of hits made on sites and number of bytes downloaded from Internet.

Top

1. Click Reports Web-Site Access as shown in fig 24.1a

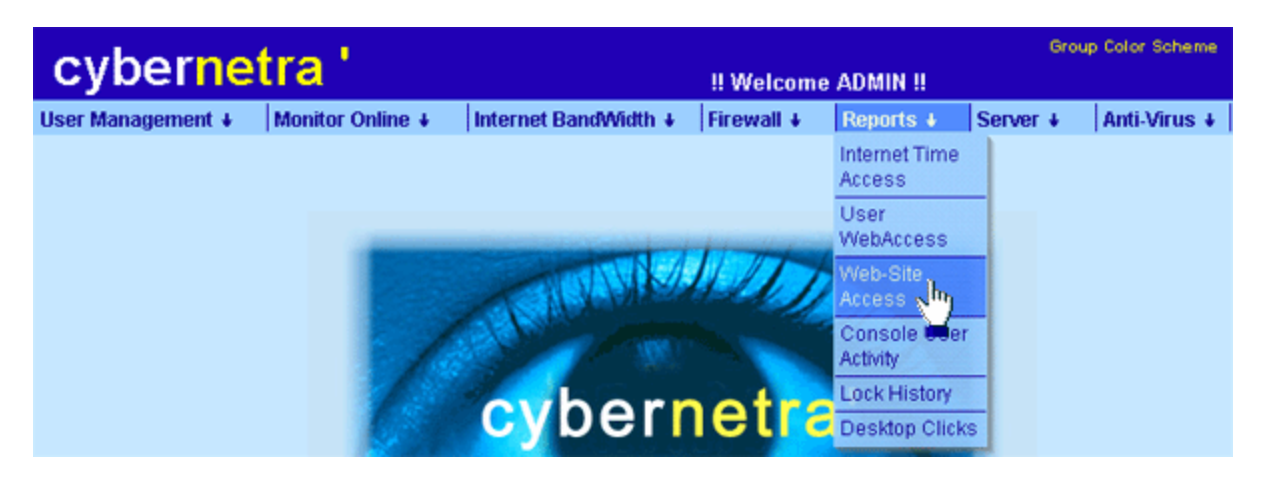

Fig 24.1a

- 2. Now select any group (developers) and enter starting and ending date for which you want to see reports and click on Show as shown in fig 24.1b.
- 3. Enter Web Site Name to see report of a particular Web Site else leave it blank to see report of all Web Sites accessed.

| User Management | Monitor Onli | ne     Inte                                            | rnet BandW | idth L             | Firewall .         | Reports (       | Server                | Home    |
|-----------------|--------------|--------------------------------------------------------|------------|--------------------|--------------------|-----------------|-----------------------|---------|
|                 |              |                                                        |            |                    |                    |                 |                       |         |
|                 |              |                                                        |            |                    | (Magazara) (201    |                 |                       |         |
|                 |              |                                                        | Web        | -Site A            | CCESS              |                 |                       |         |
| Web-Sit         | e Name       | Group                                                  | ) (d       | Startin<br>Id / mn | g Date<br>( yyyy ) | Endi<br>(dd / m | ng Date<br>m / yyyy ) |         |
|                 |              | All                                                    | <b>~</b> 4 | 12                 | / 2004             | 4 / 2           | / 2004                | Show    |
|                 |              | All<br>developers                                      |            |                    |                    |                 |                       | <b></b> |
|                 |              | hra<br>sales_mktg<br>esr<br>accounts<br>es_ops<br>mgmt |            |                    |                    |                 |                       |         |

#### <u>Fig 24.1b</u>

- 4. List of all Web Site accessed by Group **developers** showing total number of hits, and total bytes download from Internet get displayed as shown in fig 24.1c.
- 5. Click any Web Site Name to see the list of **Users** accessed it.
- 6. Here web site **ad4.speedbit.com** is clicked whose output is shown in fig 24.1d.
- 7. Click on **Block** to block that site as shown in **fig24.1c**

|             |                              | Web-Site Access        |                 |
|-------------|------------------------------|------------------------|-----------------|
|             |                              | (4-2-2004 To 4-2-2004) |                 |
| Group       | = developers                 |                        | Rows = 230      |
| a second as | Site Name                    | WebSite Hit            | Download(Bytes) |
| Block       | 10.10.10.1                   | 3                      | 1153            |
| Block       | 205 180 85 40                | 1                      | 593             |
| Block       | 207.67 138 137               | 4                      | 300336          |
| Block       | 64.4.14.24                   | 17                     | 4108            |
| Block       | a tribalfusion com           | 4                      | 3026            |
| BIC I''     | a websponsors.com            | 5                      | 2008            |
| Blog        | a216.g akamai net            | 1                      | 7572            |
| Block       | ad about com                 | 1                      | 358             |
| Block       | ad doubleclick net           | 2                      | 1011            |
| Block       | ad linksynergy.com           | 5                      | 1275            |
| Block       | ad trafficmp.com             | 1                      | 1502            |
| Block       | ad4 speedbit.com             | 39                     | 110502          |
| Dinel       | ante routiff on Million ante | 01                     | 949701          |

#### <u>Fig 24.1c</u>

- 8. List of users get displayed who accessed this website (ad4.speedbit.com) as shown in fig 24.1d
- 9. Click on any Username (ajay) as shown in fig 24.1d to see its details.

|                   | Web      | -Site Access    |          |
|-------------------|----------|-----------------|----------|
|                   | (4-2-20  | 04 To 4-2-2004) |          |
| Site = ad4.speedb | hit.com  |                 | Rows = 1 |
| User              | Site Hit | Download(Bytes) |          |
| alay              | 39       | 110502          |          |
| Tom               | 39       | 110.502 KB      |          |

### <u>Fig 24.1d</u>

10. A new window showing URLs of websites accessed by user (ajay) get displayed as shown in fig 24.1e.

11. Click on any URL to open in a new window as shown in fig 24.1e.

|                         |                 | Print this Report                  |
|-------------------------|-----------------|------------------------------------|
| -                       | Web-Sit         | e Access                           |
|                         | (4-2-2004 1     | Го 4-2-2004)                       |
| Site = ad4.speedbit.com | User = ajay     | Rows = 39                          |
| yy-mm-dd hh:mm          | Machine Address | URL Accessed                       |
| 04-02-04 10:01          | 10.10.10.65     | ad4_speedbit.com/cgi-bin/ads9.dll? |
| 04-02-04 10:01          | 10.10.10.65     | ad4.speedbit.com/cgi-bin/ads9.dll? |
| 04-02-04 10:02          | 10.10.10.65     | ad4 speedbit.com/cgl-bin/ads9.dll? |
| 04-02-04 11:46          | 10.10.10.65     | ad4.speedbit.com/cgi-bin/ads9.dll? |
| 04-02-04 11:47          | 10.10.10.65     | ad4_speedbit.com/cgl-bin/ads9.dll? |
| 04-02-04 11:52          | 10.10.10.65     | ad4.spredbit.com/cgi-bin/ads9.dll? |
| 04-02-04 11:53          | 10.10.10.65     | ad4 sy dbit.com/cgi-bin/ads9.dll?  |
| 04-02-04 11:54          | 10.10.10.65     | ad4.speedbit.com/cgi-bin/ads9.dll? |
| 04-02-04 11:55          | 10.10.10.65     | ad4 speedbit.com/cgi-bin/ads9.dll? |
| 04-02-04 12:08          | 10.10.10.65     | ad4.speedbit.com/cgi-bin/ads9.dll? |
| 04-02-04 12:32          | 10.10.10.65     | ad4 speedbit.com/cgi-bin/ads9.dll? |
| 04-02-04 12:33          | 10.10.10.65     | ad4.speedbit.com/cgi-bin/ads9.dll? |
| 04-02-04 16:18          | 10.10.10.65     | ad4 speedbit.com/cgl-bin/ads9.dll? |
| 04-02-04 16:23          | 10.10.10.65     | ad4.speedbit.com/cgi-bin/ads9.dll? |
| 04-02-04 16:35          | 10.10.10.65     | ad4 speedbit.com/cgl-bin/ads9.dll? |
| 04-02-04 16:39          | 10.10.10.65     | ad4.speedbit.com/cgi-bin/ads9.dll? |
| 04-02-04 16:40          | 10.10.10.65     | ad4 speedbit.com/cgl-bin/ads9.dll? |
| 04-02-04 16:40          | 10.10.10.65     | ad4.speedbit.com/cgi-bin/ads9.dll? |
| 04-02-04 16:40          | 10.10.10.65     | ad4 speedbit com/cgl-bin/ads9.dll? |
| 04-02-04 17:04          | 10.10.10.65     | ad4.speedbit.com/cgi-bin/ads9.dll? |

### Fig 24.1e

## 25. Know When Users where Locked and Reason.

Cybernetra allows you to see history of users when they were locked and unlocked along with the reason of locking them.

Top

1. Click Reports Lock History as shown in fig25.1a.

| cybernet          | tra '            |                      | !! Welcome | ADMIN !!                      | Grou     | p Color Scheme |
|-------------------|------------------|----------------------|------------|-------------------------------|----------|----------------|
| User Management + | Monitor Online 🕴 | Internet BandWidth 🕴 | Firewall + | Reports +                     | Server + | Anti-Virus 🕹   |
|                   |                  |                      |            | Internet Time<br>Access       |          |                |
|                   | -                |                      | pil de la  | User<br>WebAccess             |          |                |
|                   |                  | A RAVIN              | D          | Web-Site<br>Access            |          |                |
|                   |                  | No W                 |            | Console User<br>Activity      |          |                |
|                   |                  | cybern               | etra       | Lock History<br>Desktop Click | 2        |                |

Fig 25.1a

2. Enter User Name to see lock history of a particular user or leave it blank to see lock history of all users and click on **Show** as shown in **fig25.1b**.

| User Lock Hi | story Report |
|--------------|--------------|
| User Name    | Show In.     |
|              | <u> </u>     |

Fig 25.1b

- Print this Report **User Lock History Report** Rows = 13 Lock UnLock User Name Group Name Lock Reason yy-mm-dd hh:mm yy-mm-dd hh:mm joe9 eon\_staff\_level3 04-01-30 09:40 04-01-30 09:40 joe9 eon\_staff\_level3 04-01-30 09:41 04-01-30 09:42 eon\_staff\_level1 04-01-30 11:27 eon\_staff\_level1 04-01-30 11:29 julie 04-01-30 11:29 http://www.cybernetra.com/home1.gif julie 04-01-30 11:35 eon\_staff\_level1 04-01-30 11:29 04-01-30 11:35 julie eon\_staff\_level1 04-01-30 12:13 04-01-30 12:13 julie julie eon staff level1 04-01-30 12:14 04-01-30 12:15 eon\_staff\_level3 04-01-30 12:32 04-01-30 12:32 jagdev julie eon\_staff\_level1 04-01-30 12:32 04-01-30 12:33 http://www.cybernetra.com/left.gif julie eon\_staff\_level1 04-01-30 12:46 eon\_staff\_level3 04-01-30 12:49 04-01-30 13:10 http://www.cybernetra.com/mission.gif 04-01-30 12:49 jagdev jagdev eon\_staff\_level3 04-01-30 13:03 04-01-30 13:03 eon\_staff\_level3 04-01-30 13:04 04-01-30 13:04 jagdev
- 3. A detail report of all users locked / unlocked with reason get displayed as shown in fig25.1c.

Fig 25.1c

26. Take a click of Desktops of users

Cybernetra allows taking of snapshots of users desktop any time when user is logged on. It allows to see what user is doing while sitting on Internet. After you take a snapshot it get stored on server for future reference.

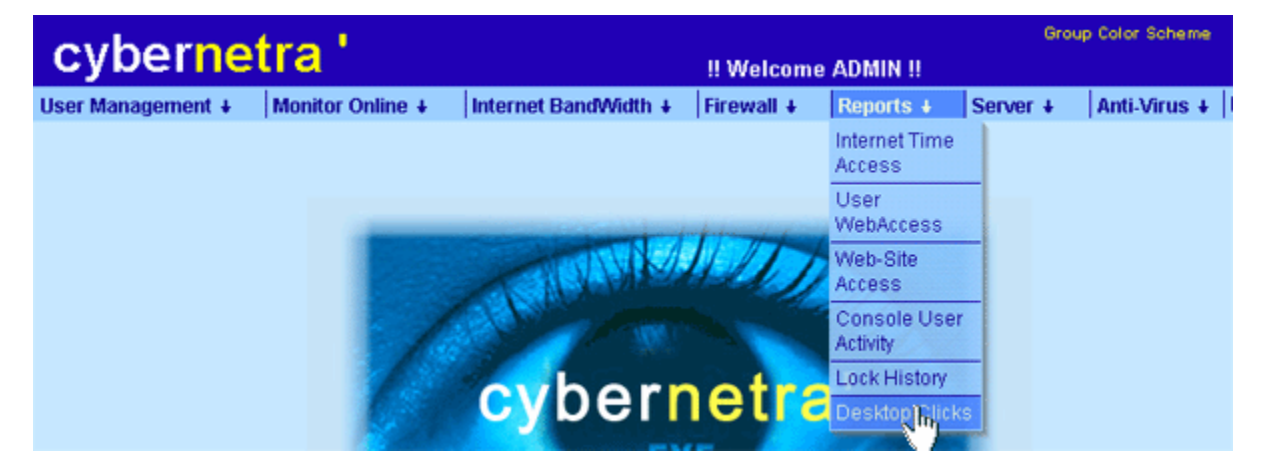

1. Click Reports Desktop Clicks as shown in fig 26.1a

Fig 26.1a

- List of users get displayed showing IP address, Date and Time when Snapshot was made as shown in fig 26.1b
- 3. Click on any Username (ajay) or IP address or Date or Time as shown in fig 26.1b.

| igement _ | Monitor Online | Internet BandW | idth 📋 🛛 Firewa | II _ Reports _ | Server     | Home |
|-----------|----------------|----------------|-----------------|----------------|------------|------|
|           |                | De             | sktop Clicks    |                |            |      |
|           |                | View           | As Slide Sho    | w              |            |      |
|           |                |                | Total = 14      | 7              |            |      |
|           | UserName       | IP Address     | Date            | Time           | Toggle All |      |
|           |                |                |                 |                | Delete     |      |
|           | ająv           | 10.10.10.65    | 2-2-2004        | 16:59:24       |            |      |
|           | mukshi         | 10.10.10.11    | 2-2-2004        | 16:18:45       |            |      |
|           | minakshi       | 10.10.10.11    | 2-2-2004        | 16:27:32       |            |      |
|           | msbedi         | 10 10 10 202   | 2-2-2004        | 18:43:6        |            |      |
|           | msbedi         | 10.10.10.202   | 2-2-2004        | 18:48:35       |            |      |
|           | parminder      | 10.10.10.77    | 2-2-2004        | 15:18:5        |            |      |
|           | pradeep        | 10.10.10.12    | 2-2-2004        | 15:17:18       |            |      |

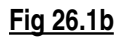

- 4. Snapshot of user (ajay) clicked get displayed as shown in fig 26.1c.
- 5. Similarly click on View as Slide Show to see the slide show of all the snapshots.

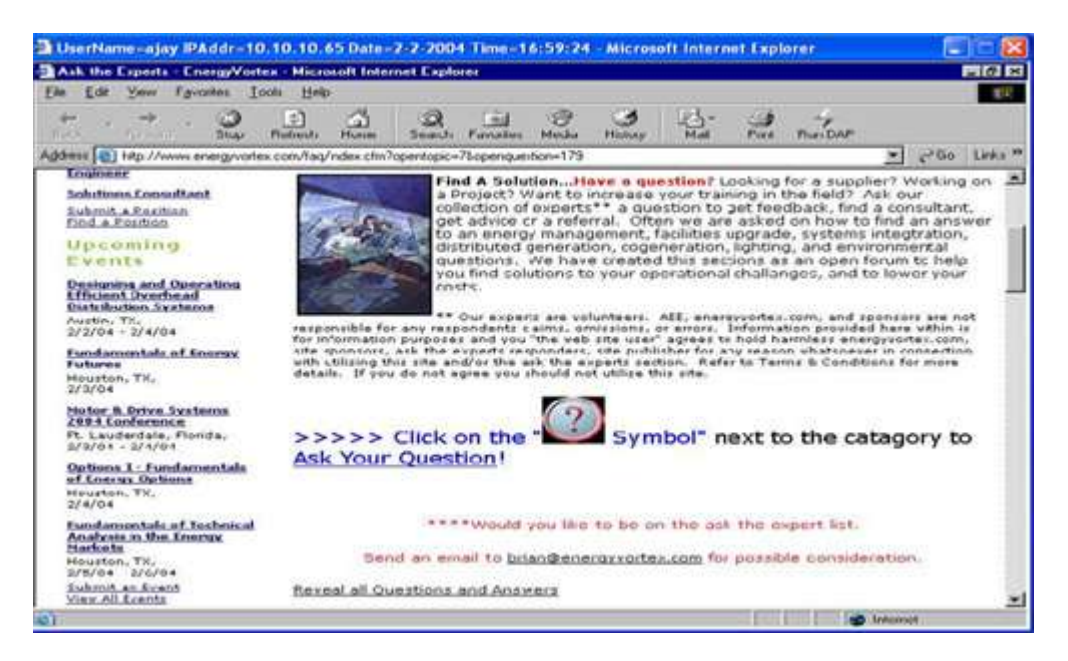

Fig 26.1c

# 27. Allow/Disallow/Manage User connections

Cybernetra permits to Allow and Disallow users to connect to Internet. You can also specify total numbers of connections to Server.

Тор

1. Click Server User Connection as shown in fig 27.1a

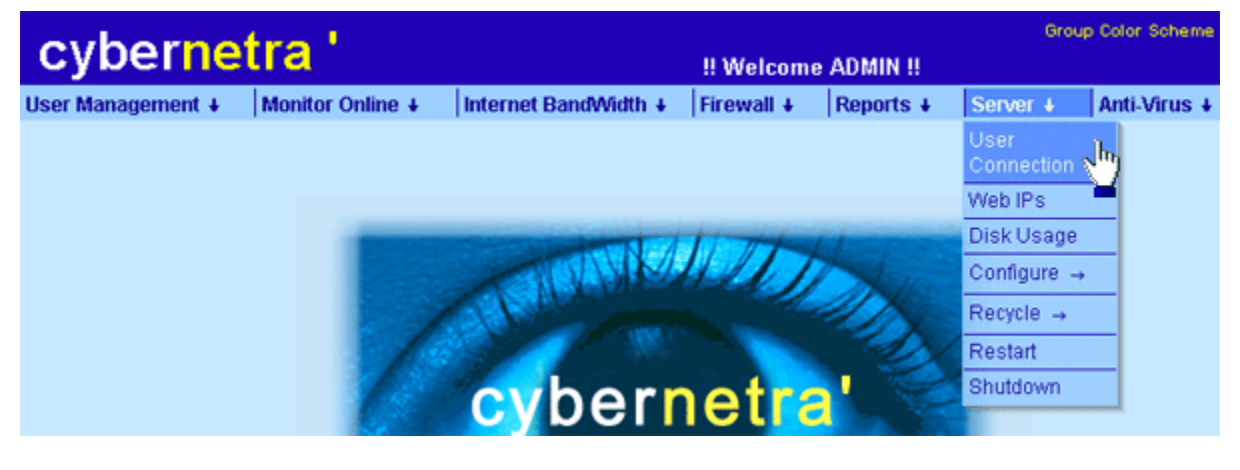

Fig 27.1a

2. Select **yes / No** from dropdown box to **allow / disallow** users to connect to Internet and enter maximum number of connections to Server and click **Apply** as shown in fig 27.1b.

| Total Connection       |                                                            |            |  |  |  |
|------------------------|------------------------------------------------------------|------------|--|--|--|
| * 0=Unlimited Connecti | on To Server                                               |            |  |  |  |
|                        | Maximum Connection To Server<br>Connection To Server Allow | 0<br>Yes 🗸 |  |  |  |
|                        | Reset Apply                                                |            |  |  |  |
|                        | <u>Fig 27.1b</u>                                           |            |  |  |  |

28. Know your Disk Usage

Top

Cybernetra gives details of your hard disk showing the partitions made on hard disk. Total space used and free on each partition is also displayed. It gives brief information of your hard disk been used as Cybernetra Server.

1. Click Server Disk Usage as shown in fig 28.1a

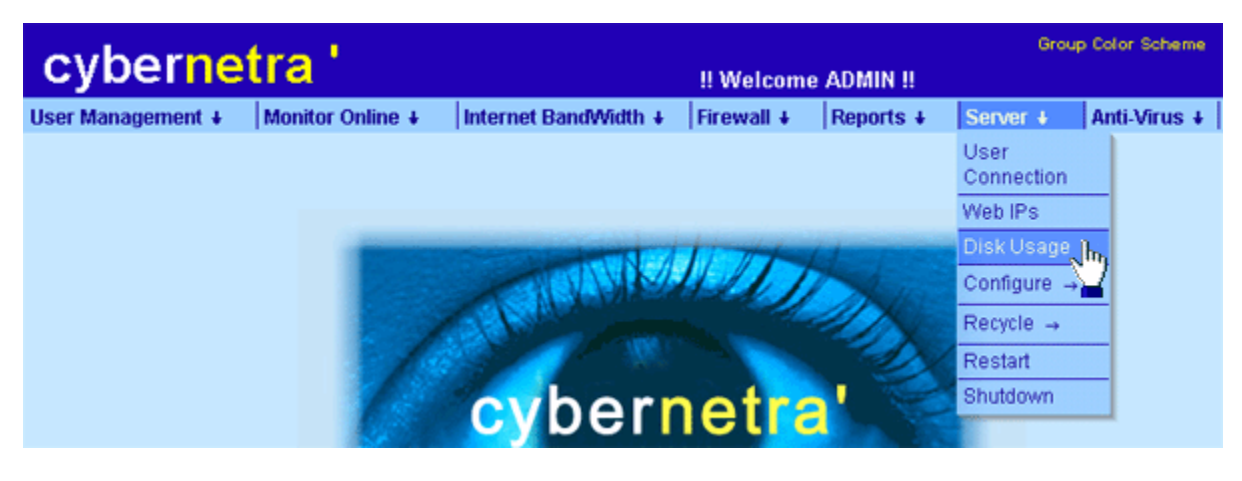

<u>Fig 28.1a</u>

2. Details of your hard disk usage get displayed as shown in fig 28.1b

| File System | Total Space | Space Used | Free Space | % Used | % Fre |
|-------------|-------------|------------|------------|--------|-------|
| 1           | 387MB       | 151MB      | 217MB      | 41 %   | 59 9  |
| /boot       | 23MB        | 4.2MB      | 17MB       | 20 %   | 80 9  |
| /cache      | 980MB       | 266MB      | 665MB      | 29 %   | 71 9  |
| /cims       | 980MB       | 528MB      | 402MB      | 57 %   | 43 9  |
| /usr        | 888MB       | 538MB      | 305MB      | 64 %   | 36 9  |
| Ivar        | 687MB       | 155MB      | 497MB      | 24 %   | 76 9  |
| /home       | 5.3GB       | 2.1GB      | 2.9GB      | 41%    | 59 9  |

Fig 28.1b

### 29. Configure to allow/disallow Shutdown from console

Top

Cybernetra allows Server Shutdown from server console with "CTRL + ALT + DEL "combination.Once these configurations are changed it will work only when Server gets restarted.

1. Click Server Configure Shutdown as shown in fig 29.1a

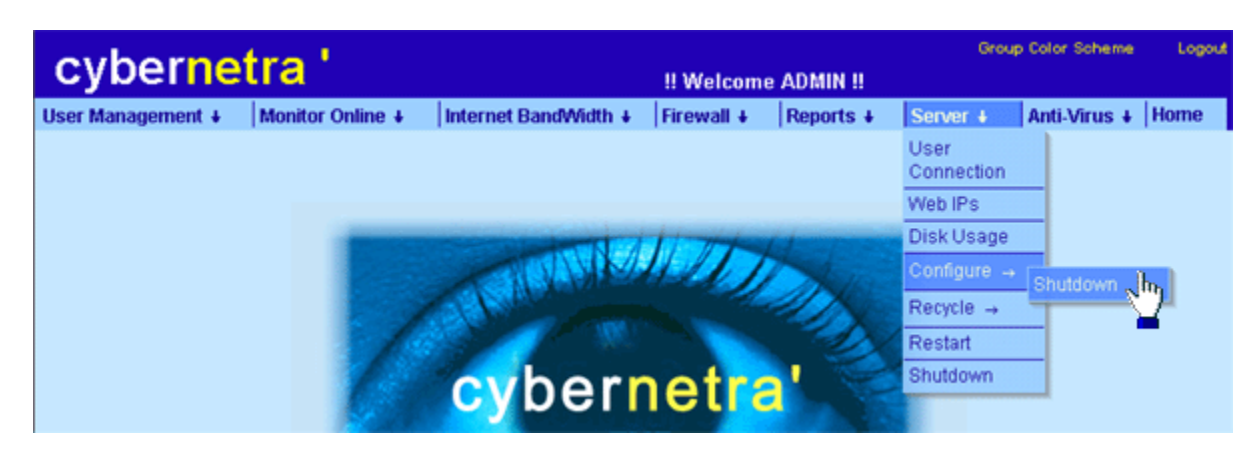

Fig 29.1a

- 2. To allow shutdown from Server console check CheckBox and click on configure.
- 3. To disable shutdown from console uncheck the CheckBox and click configure as shown in fig 29.1b.

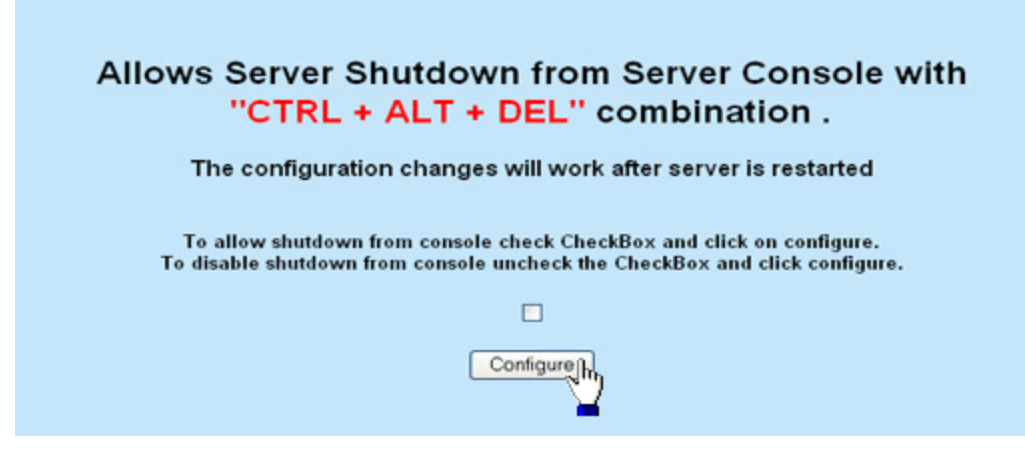

Fig 29.1b

## 30. Recycle Cache if required

Top

- 1. Click Server Recycle Cache as shown in fig 30.1a
- 2. Click **OK** to empty the cache from Server else click Cancel.

| cybernetra '                       |                      | !! Welcome | ADMIN !!  | Group              | Color Scheme | Logout |
|------------------------------------|----------------------|------------|-----------|--------------------|--------------|--------|
| User Management + Monitor Online + | Internet BandWidth 🕴 | Firewall + | Reports + | Server +           | Anti-Virus 🖡 | Home   |
|                                    |                      |            |           | User<br>Connection |              |        |
| Microsoft Internet Explorer 🔀      |                      |            |           | Web IPs            |              |        |
|                                    |                      | TTT        | 1-1-      | Disk Usage         |              |        |
| To Recycle Cache Click O.K         |                      | 11         | A.        | Configure →        |              |        |
| OK IL Cancel                       |                      |            |           | Recycle -+         | Cache . h.   |        |
|                                    |                      |            |           | Restart            | Reports      |        |
| - 1                                | cybern               | ietra      |           | Shutdown           | _            |        |
|                                    |                      |            | 1000      |                    |              |        |

<u>Fig 30.1a</u>

3. After you click **OK** message gets displayed showing "Clearing Cache Content" and tells to wait for some time as shown in fig 30.1b

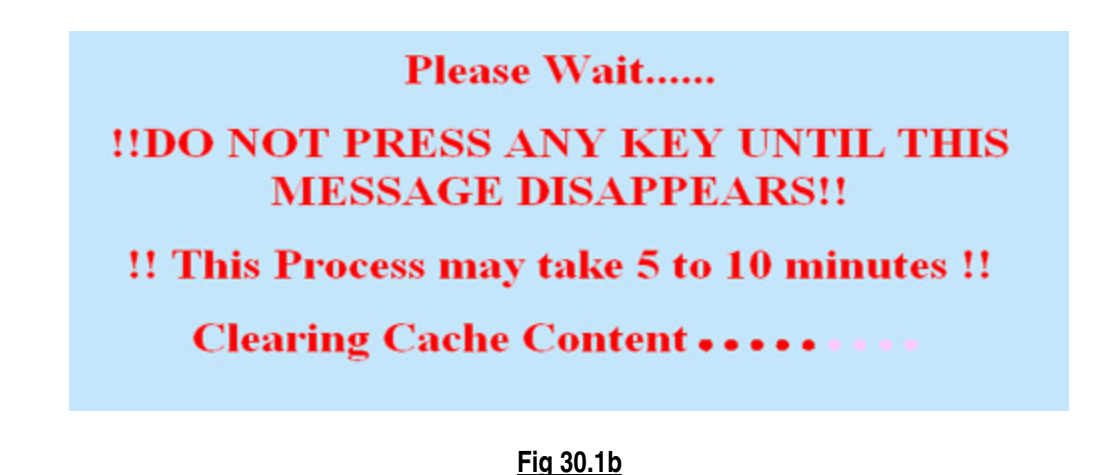

4. When Recycling of cache from Server gets completed, message gets displayed "Recycling of Cache Completed" as shown in fig 30.1c

| Microsoft Internet Explorer  |
|------------------------------|
| Recycling of Cache Completed |

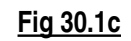

31. Recycle Reports

Cybernetra allows deleting of reports which are not in use.

1. Click Server Recycle Reports as shown in fig 31.1a

<u>Top</u>

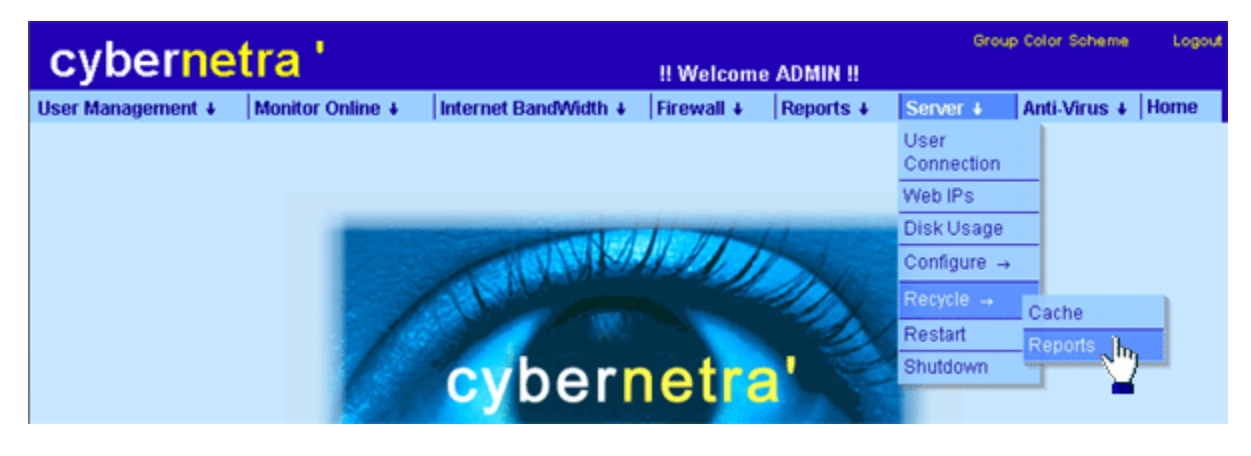

Fig 31.1a

- 2. Select the type of report you want to delete then select the date up to which you want to delete as shown in **fig 31.1b** and click on **Recycle** to proceed.
- 3. Here all the records of User Internet Time Access report will be deleted till 4th Feb 2004.

| Recy                                                           | cle Reports                      |
|----------------------------------------------------------------|----------------------------------|
| Report Type                                                    | Ending Date<br>(dd / mm / yyyy ) |
| User Internet Time Access 💌                                    | 4 / 2 / 2004 Recy                |
| User Internet Time Access<br>User / Web Access<br>Lock History |                                  |

Fig 31.1b

4. When reports data get deleted from server, message gets displayed as shown in fig 31.1c

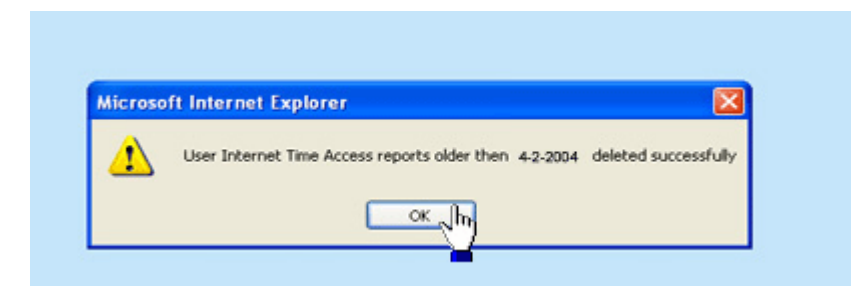

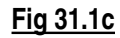

### 32. Restart Server from web console

<u>Top</u>

Cybernetra gives web-based console for restarting Cybernetra Server. All users connected to Internet gets disconnected and after Stopping all services running on server it gets Restart by itself successfully and safely.

- 1. Click Server Restart as shown in fig 32.1a
- 2. Click **OK** to restart the Server else click cancel.
- 3. A message gets displayed showing Server Restart Initiated.

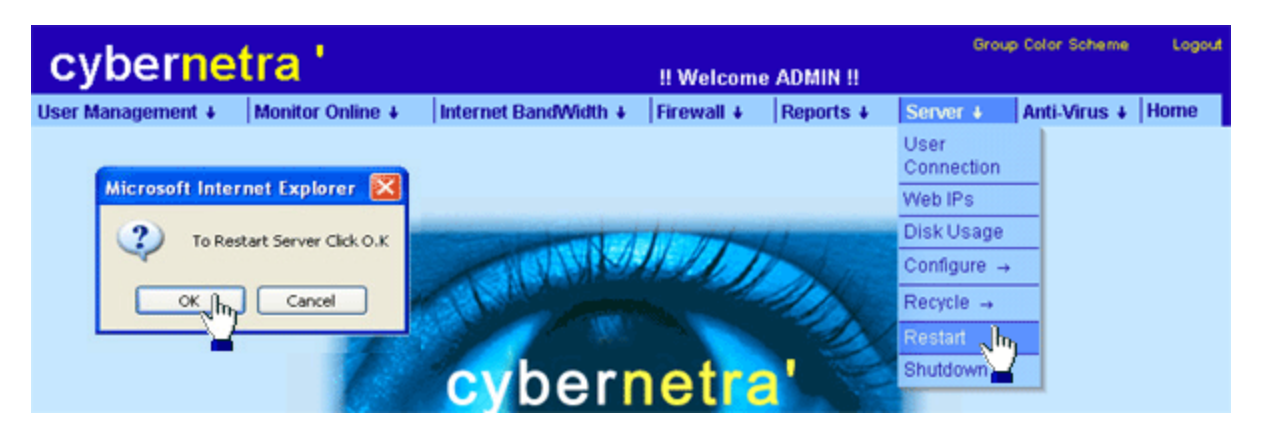

<u>Fig 32.1a</u>

## 33. Shutdown Server from web console

<u>Top</u>

Cybernetra gives web-based console for shutting down Cybernetra Server. All users connected to Internet gets disconnected and after Stopping all services running on server it gets Shutdown by itself successfully and safely.

- 1. Click Server Shutdown as shown in fig 33.1a
- 2. Click **OK** to shutdown the Server else click cancel.
- 3. A message gets displayed showing Server Shutdown Initiated.

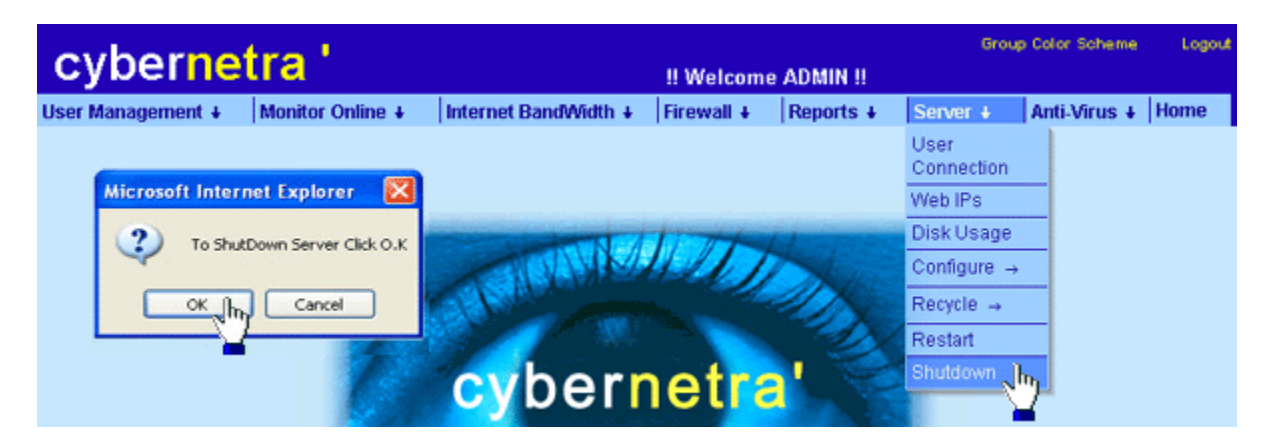

Fig 33.1a

# 34. Console User(s) Activity

Top

Cybernetra permits to see the activities done by different administrator accounts. Only Admin Account can see the activities of console user created. One has to login with admin account to see this report.

- 1. Click Report Console User Activity as shown in fig 34.1a
- 2. Screen appears as shown in fig 34.1b.

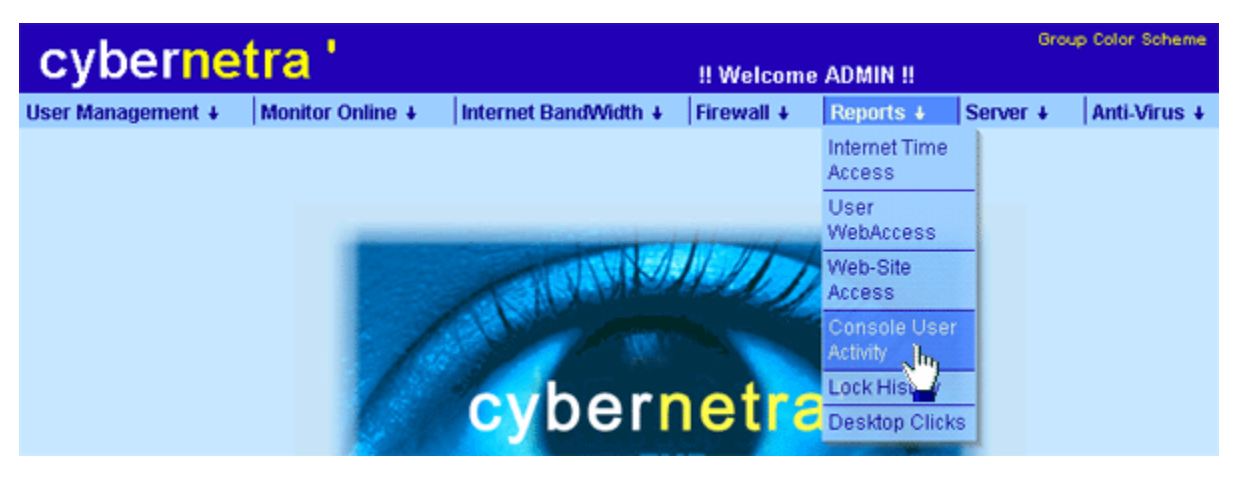

<u>Fig 34.1a</u>

3. Now enter the console user name or leave it blank to see all the users activity as shown in fig 34.1b and click on **Show**.

| Console User Activity Details                   |               |                                  |        |  |  |
|-------------------------------------------------|---------------|----------------------------------|--------|--|--|
| Console User Starting Date<br>(dd / mm / yyyy ) |               | Ending Date<br>(dd / mm / yyyy ) |        |  |  |
| hpsingh                                         | 12 / 6 / 2004 | 13 / 6 / 2004                    | Show 1 |  |  |

### Fig 34.1b

- 4. Here we have entered "hpsingh" as console user to his details.
- 5. Screen Appears showing all activity done by hpsingh as shown in fig 34.1c.

| Print this Report                          |              |                                                   | Back |  |  |  |  |
|--------------------------------------------|--------------|---------------------------------------------------|------|--|--|--|--|
| Console User Activity Detail               |              |                                                   |      |  |  |  |  |
| (2004-6-12 00:00:00 To 2004-6-13 23:59:59) |              |                                                   |      |  |  |  |  |
| Total = 7                                  |              |                                                   |      |  |  |  |  |
| Date / Time                                | Console User | Activity Details Of Console User                  |      |  |  |  |  |
| 2004-06-12 11:13:28                        | hpsingh      | Viewed Web Site Access Report : Successfully      |      |  |  |  |  |
| 2004-06-13 16:49:35                        | hpsingh      | Viewed Web Site Access Report : Successfully      |      |  |  |  |  |
| 2004-06-13 16:50:51                        | hpsingh      | Viewed User Web Access Report : Successfully      |      |  |  |  |  |
| 2004-06-13 17:05:06                        | hpsingh      | Updated Softwares Blocking For Group : es_ops     |      |  |  |  |  |
| 2004-06-13 17:05:31                        | hpsingh      | Updated Softwares Blocking For Group : developers |      |  |  |  |  |
| 2004-06-13 17:06:14                        | hpsingh      | Updated Softwares Blocking For Group : accounts   |      |  |  |  |  |
| 2004-06-13 17:08:28                        | hpsingh      | Viewed User Web Access Report : Successfully      |      |  |  |  |  |
|                                            |              |                                                   |      |  |  |  |  |

### 35. Web IP Range

Cybernetra permits to give multiple IP range for **WEB LOGIN**. Web login will work only on those system whose IP is specified in the IP Range entered below.

Top

- 1. Click on Server Web IPs as shown in fig 35.1a
- 2. Screen appears as shown in fig 35.1b.

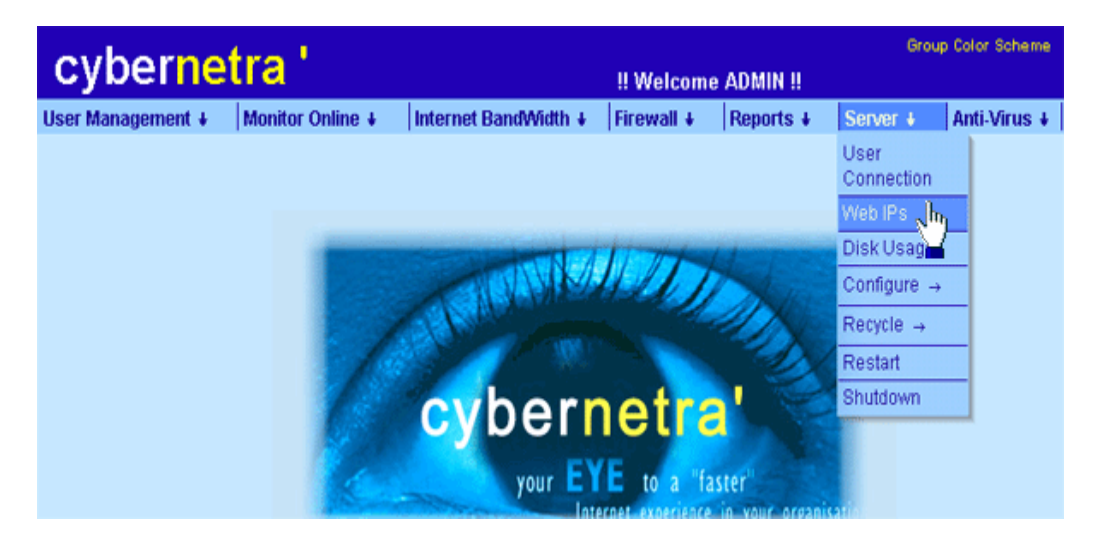

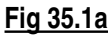

- 3. Now enter the range of IP address on which you want web login and click on Add IP.
- 4. If there is no IP range entered then Web Login will not work on any system. You have to enter a IP range so that users can login through Web.
  - 5. You can enter multiple IP ranges for Web Login.
- 6. To remove any IP Range Click on **Remove** as shown in fig 35.1b.

| Web Users IP Range |                  |                                                      |        |
|--------------------|------------------|------------------------------------------------------|--------|
|                    |                  | Enter IP Range                                       |        |
|                    |                  | To IP                                                |        |
| 10 .10 .10         | .36              | 10 .10 .10 .39                                       | Add IP |
|                    |                  | From - To                                            |        |
|                    | Remove<br>Remove | 10.10.10.153-10.10.10.153<br>10.10.10.22.10.10.10.22 |        |
|                    | 7                |                                                      |        |
|                    | Remove           | 10.10.10.22-10.10.10.22                              |        |

Fig 35.1b